## 學生學習歷程檔案 **全方位新手指有** <sup>檔案內容/升學相關/上傳時程/平臺介紹</sub></sup>

主講單位 教務處註冊組

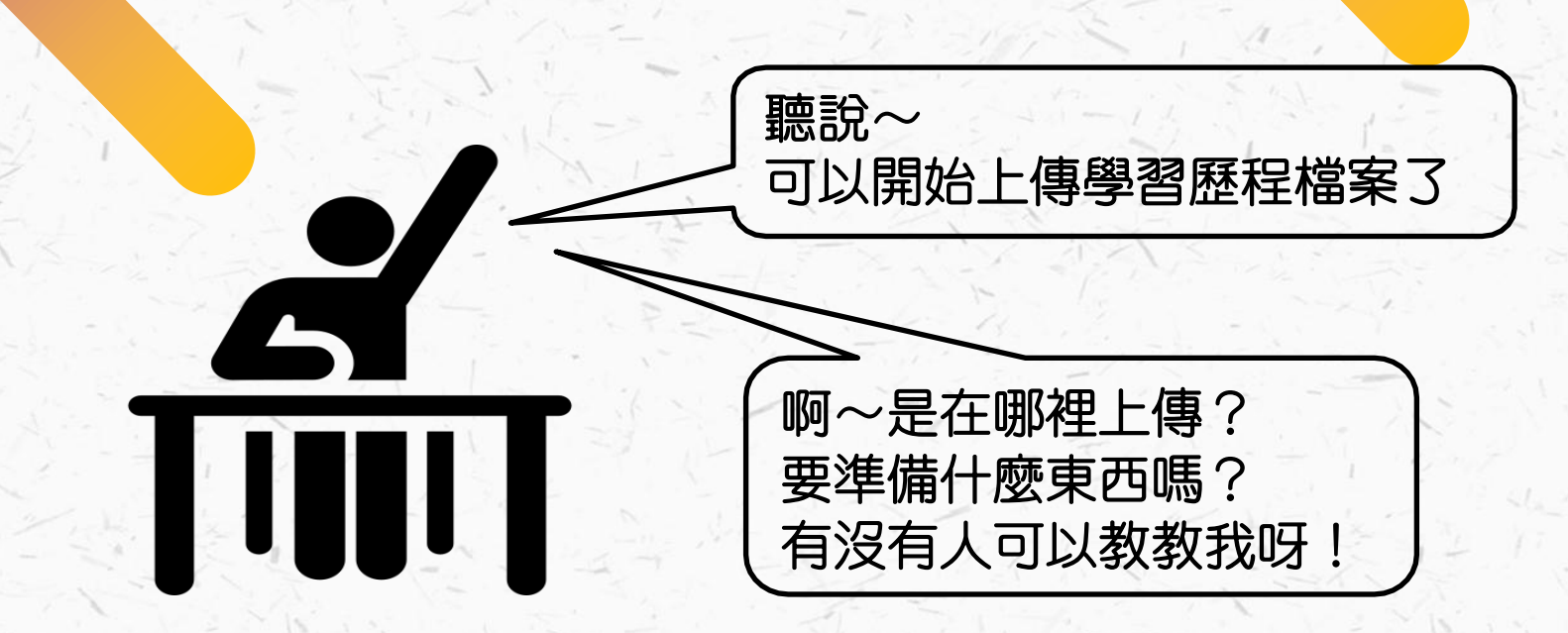

## 不熟讀新手指南 到了高三很茫然

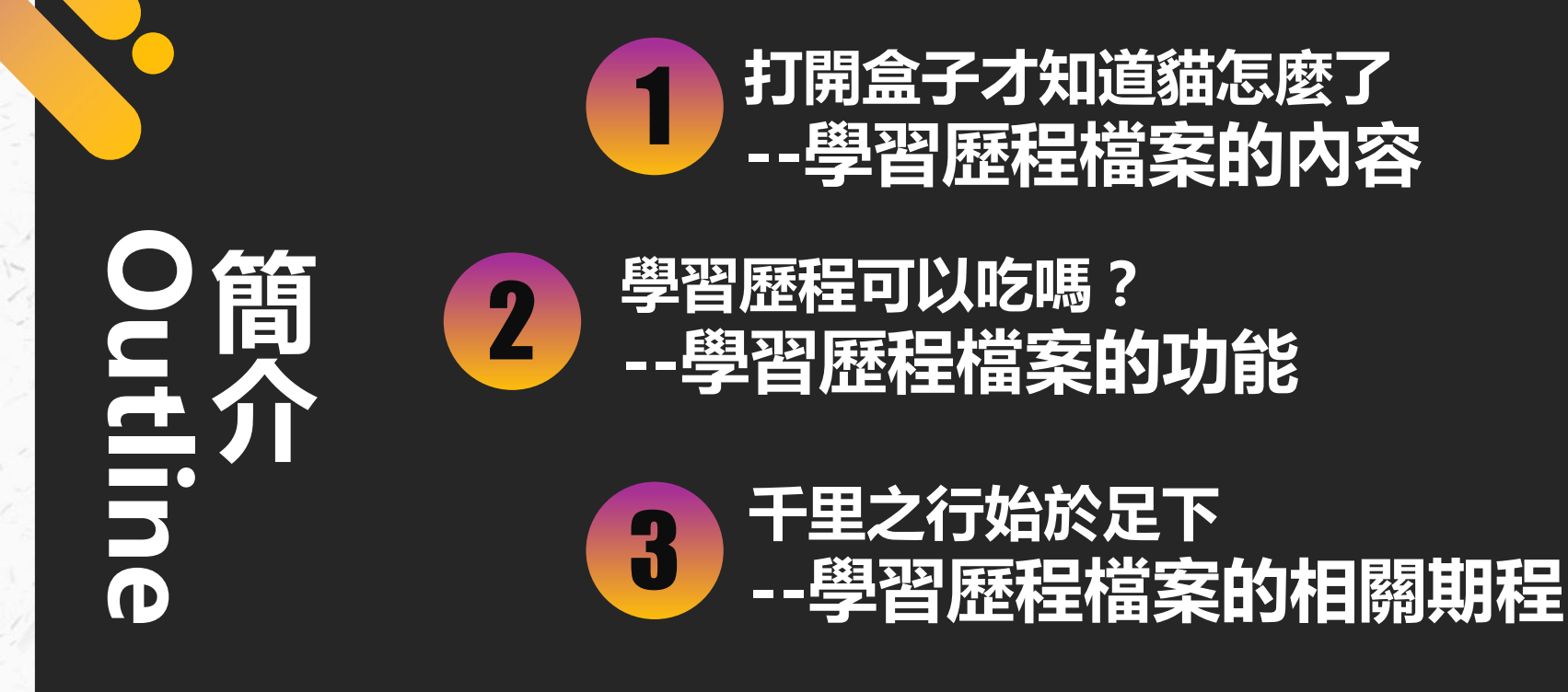

#### 滿滿的大平台 --學習歷程檔案平台簡介

# 打開盒子才知道貓怎麼了? --學習歷程檔案的内容

- ●基本内容
- ●課程學習成果
- ●多元表現

#### 學習歷程檔案蒐集資料

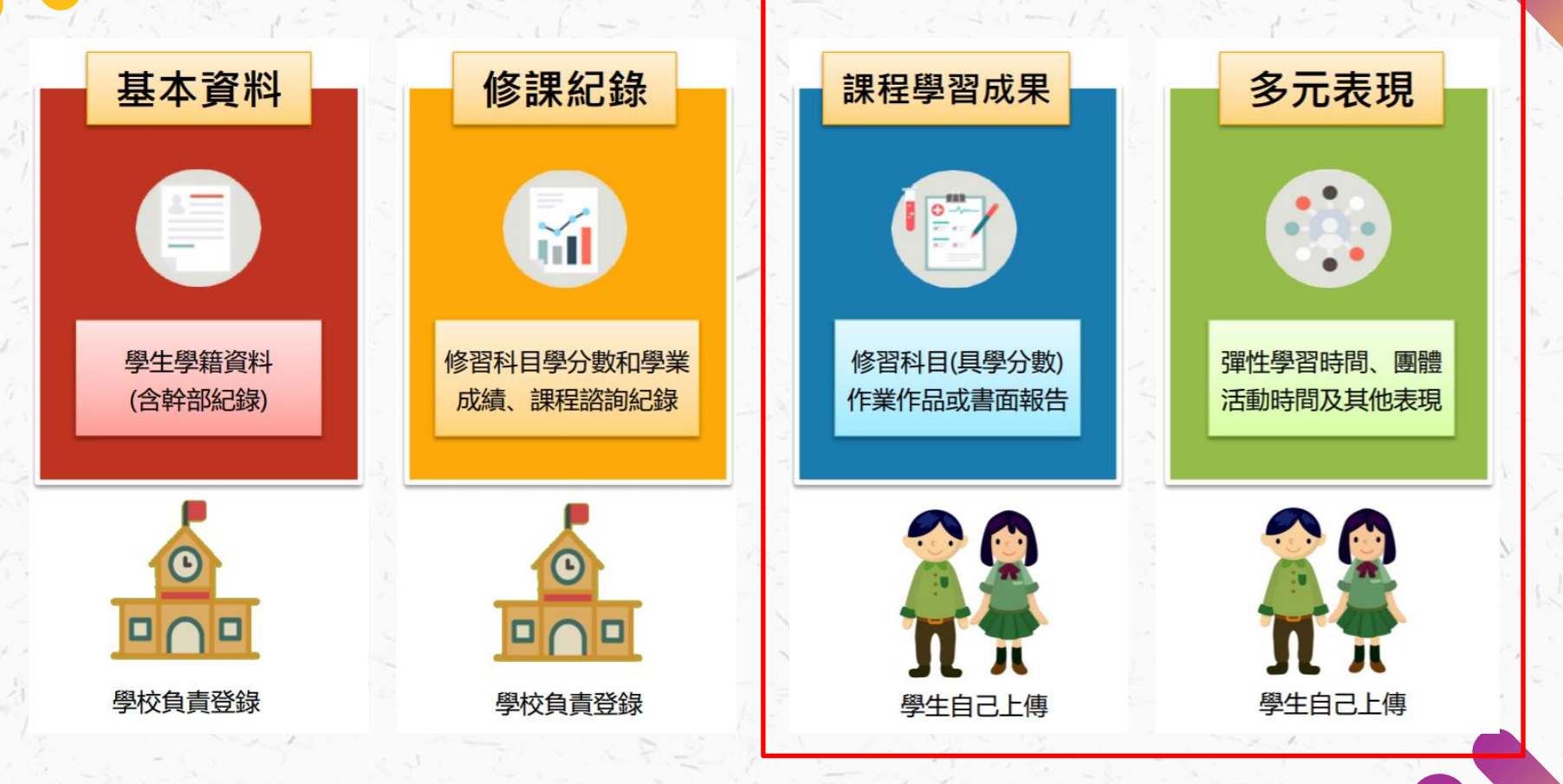

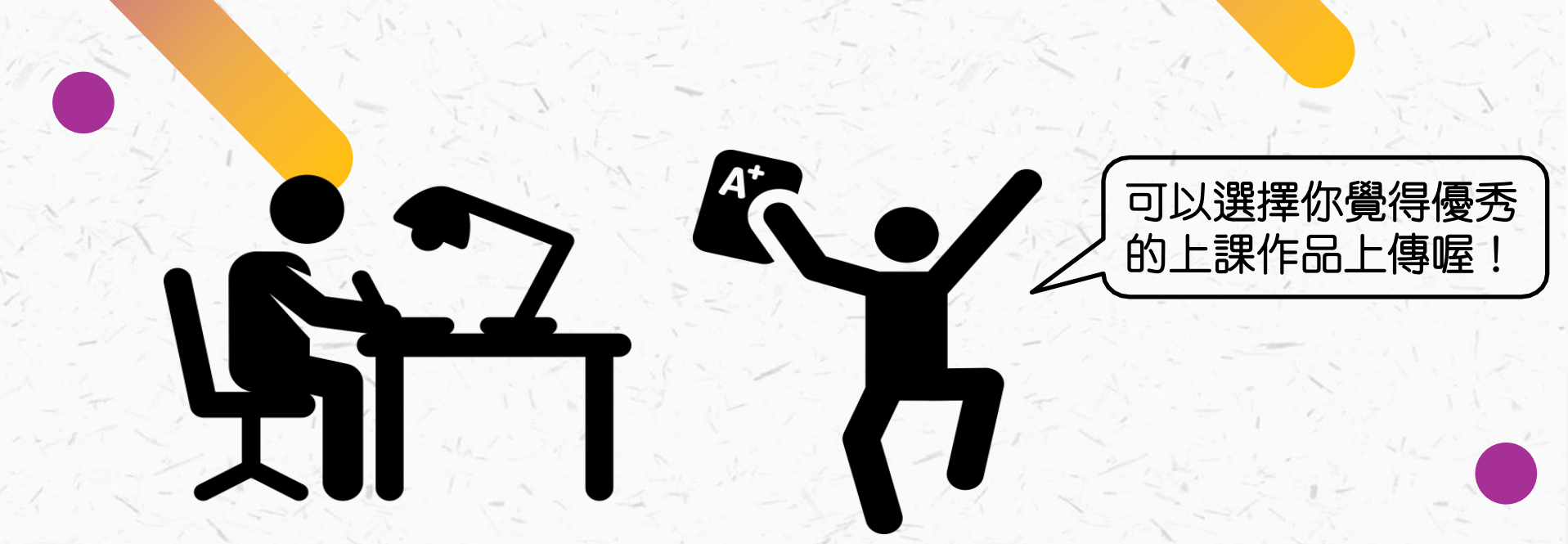

## 課程學習成果

### 課程學習成果

- 與校内正式課程(具修課紀錄者)掛勾
- 需經過任課教師認證
- •每學期可上傳10件、每學年可勾選6件

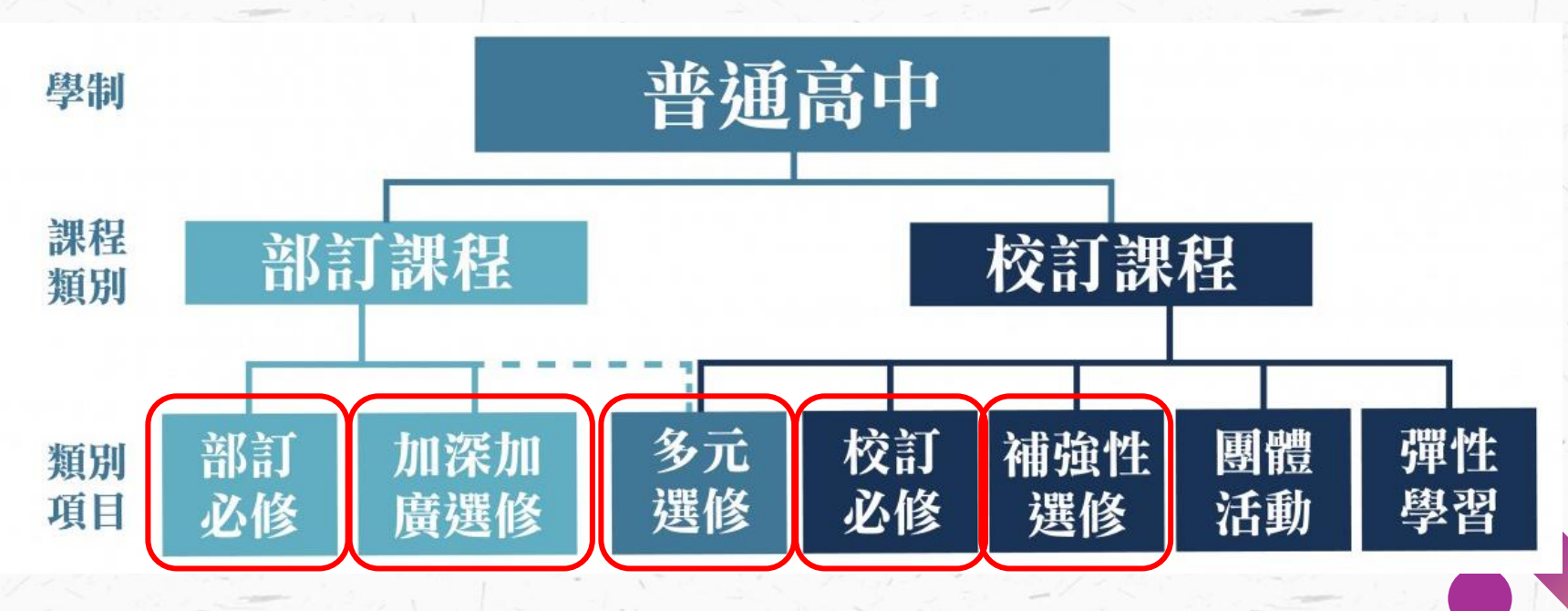

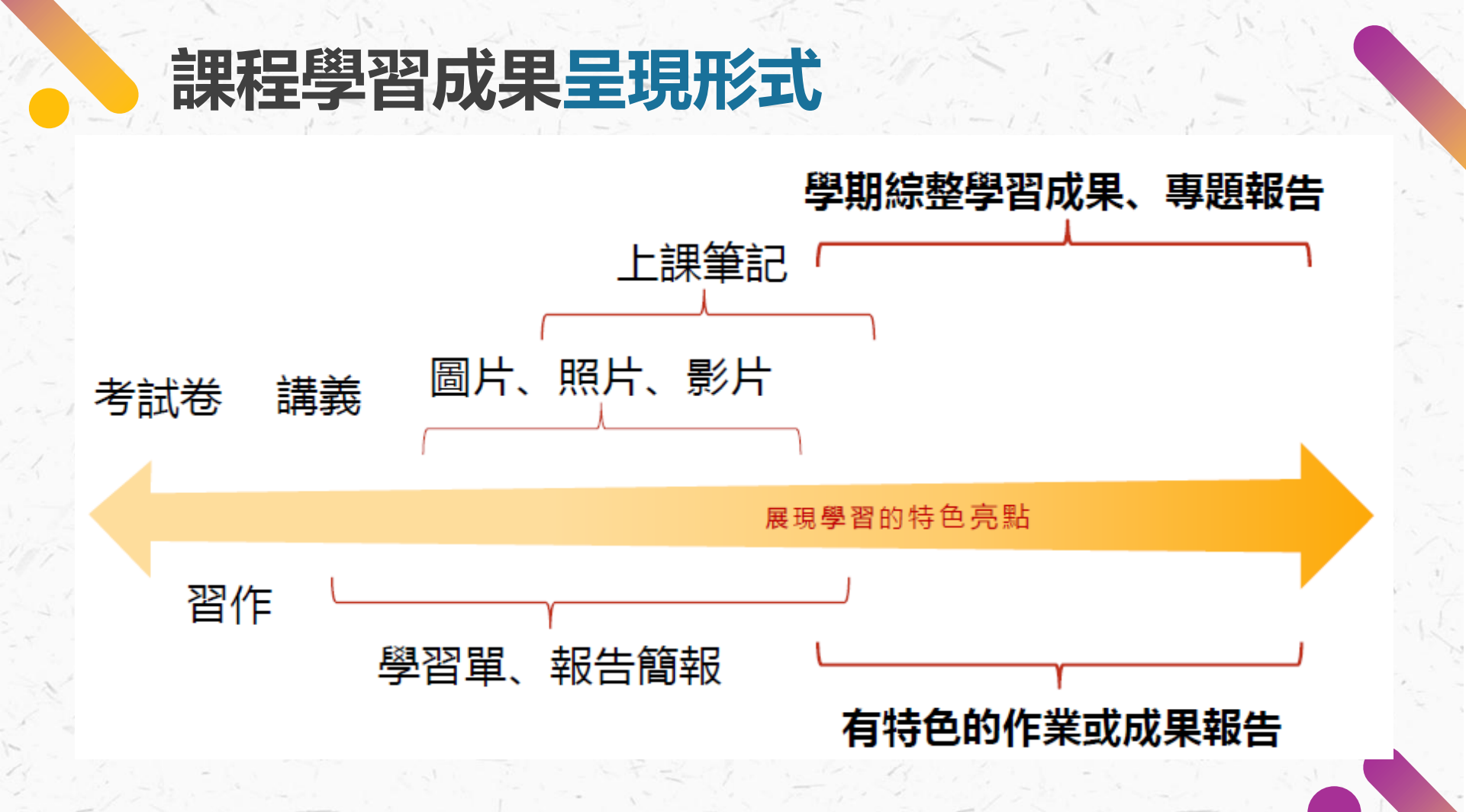

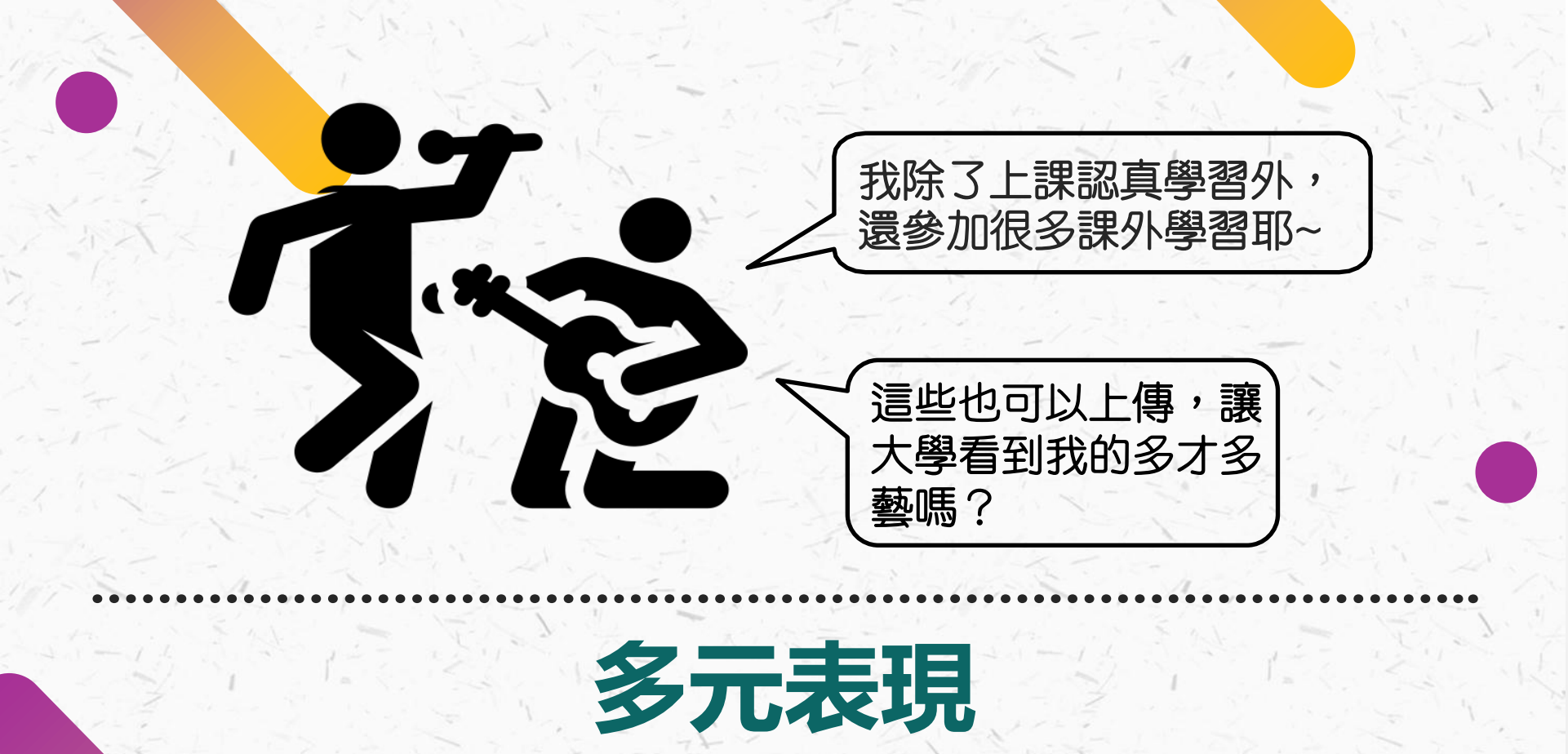

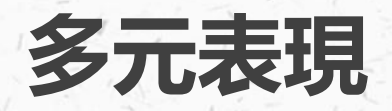

- 校内非正式課程或課外活動
- 不需經任課教師認證
- •每學年可上傳30件、每學年可勾選10件

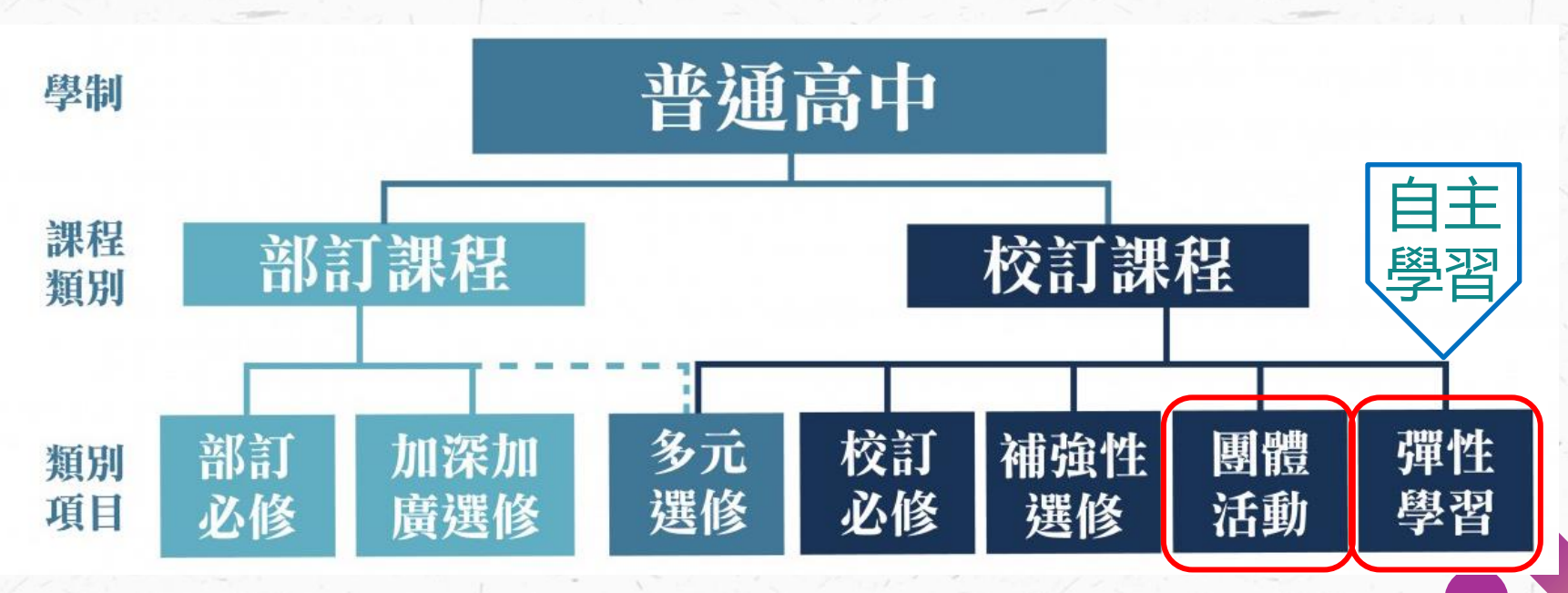

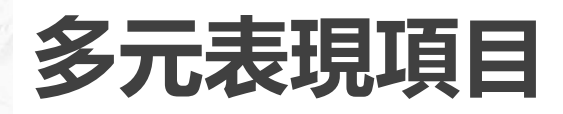

**幹部經歷 暨事蹟紀錄** 校級幹部 班級幹部 社團幹部 實習幹部 校外自治組織團體

Ö.

校級競賽 縣市級競賽 全國競賽 國際競賽 競賽參與紀錄

### 檢定證照紀錄

 $\square$ 

英語能力檢定 其他語言能力檢定 其他類別 服務名稱 服務單位 服務期間 服務時數 **志工服務紀錄** 

Ć

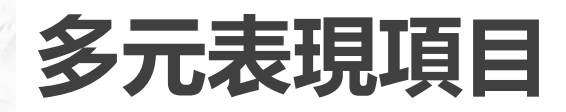

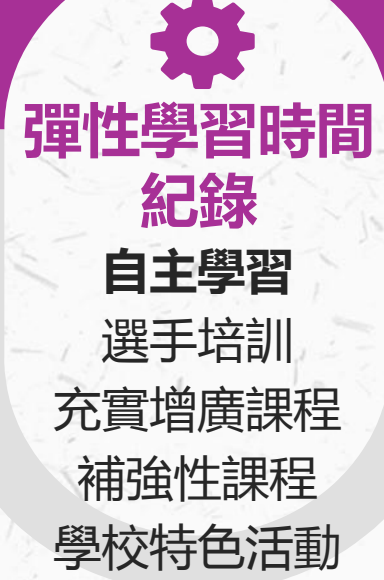

班級活動 社團活動 學生自治會活動 週會、講座 團體活動時間 紀錄

職場學習紀錄

Ħ

職場體驗或參訪 職場實習 職場工作經驗 其他 内容簡述 學分數或時數 課程名稱 開設單位

#### 大學及技專院校 先修課程紀錄

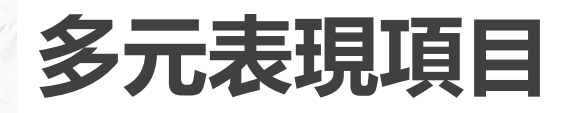

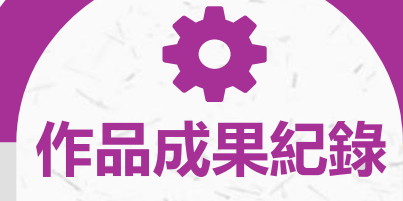

作品名稱 内容簡述 證明文件 影音連結

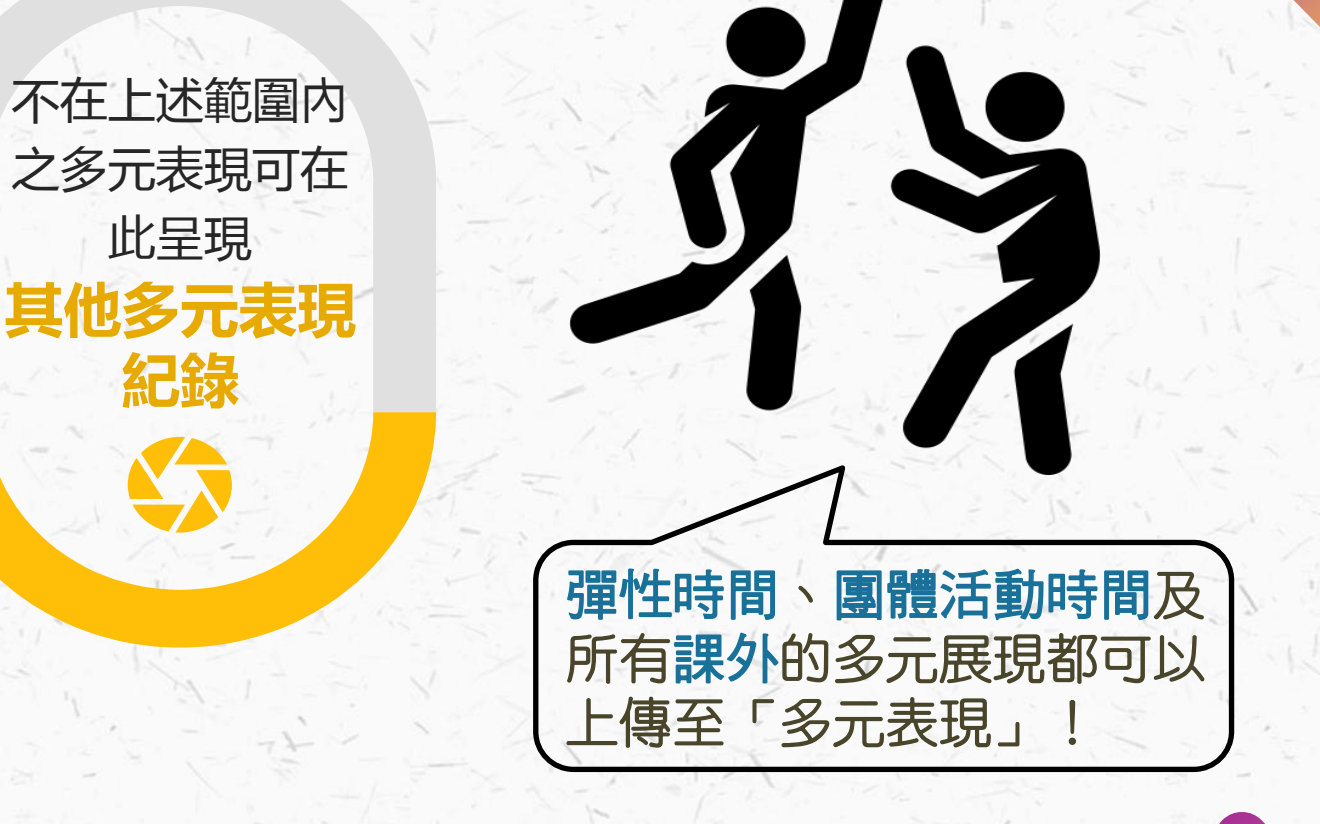

# 學習歷程可以吃嗎? --學習歷程檔案的功能

- ●學習歷程檔案功能
- ●大學考招制度
- ●使用的入學管道
- ●各校系的需求

#### 學生學習歷程檔案有什麼作用

參考資料:教育部國教署

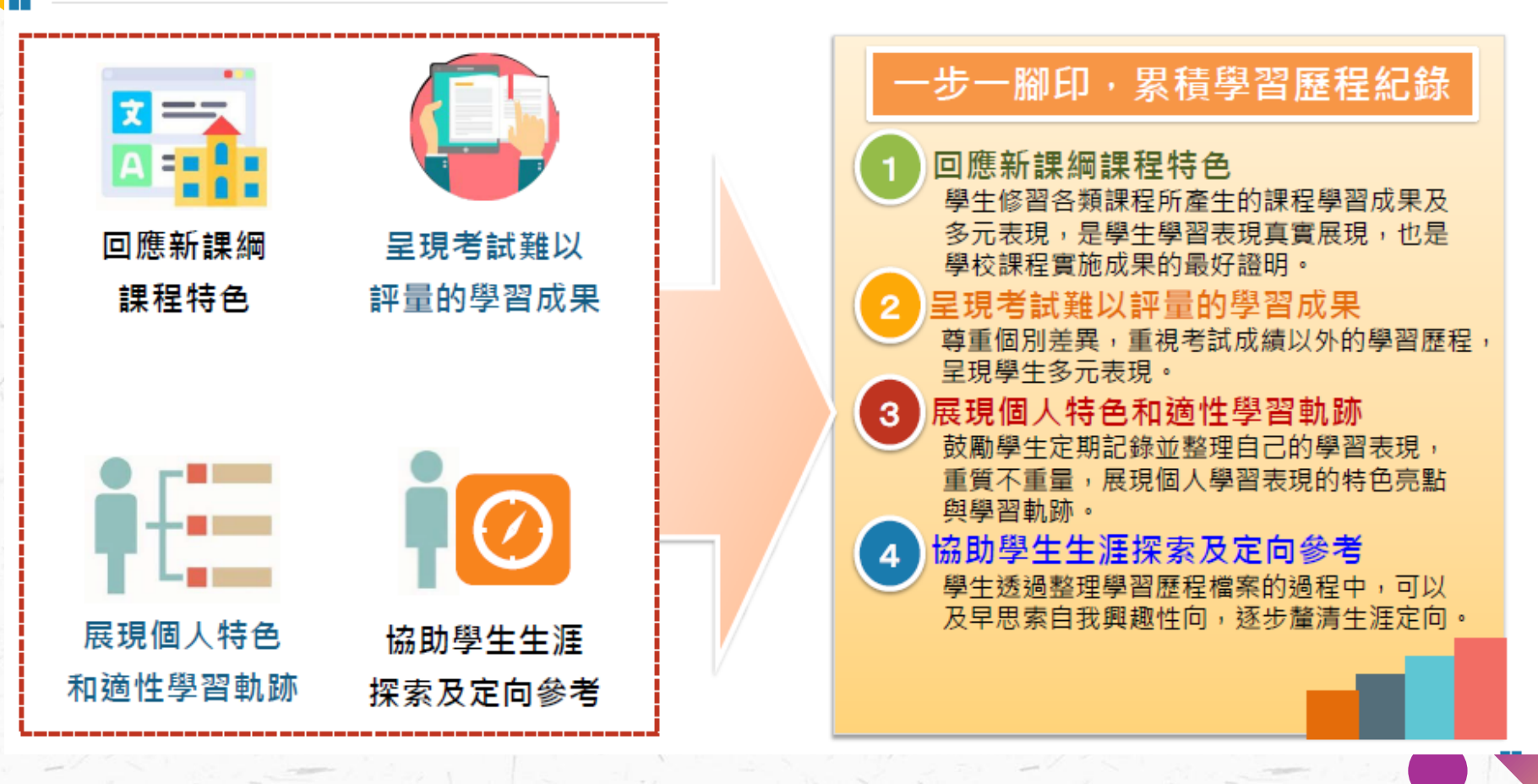

4

大學考招制度

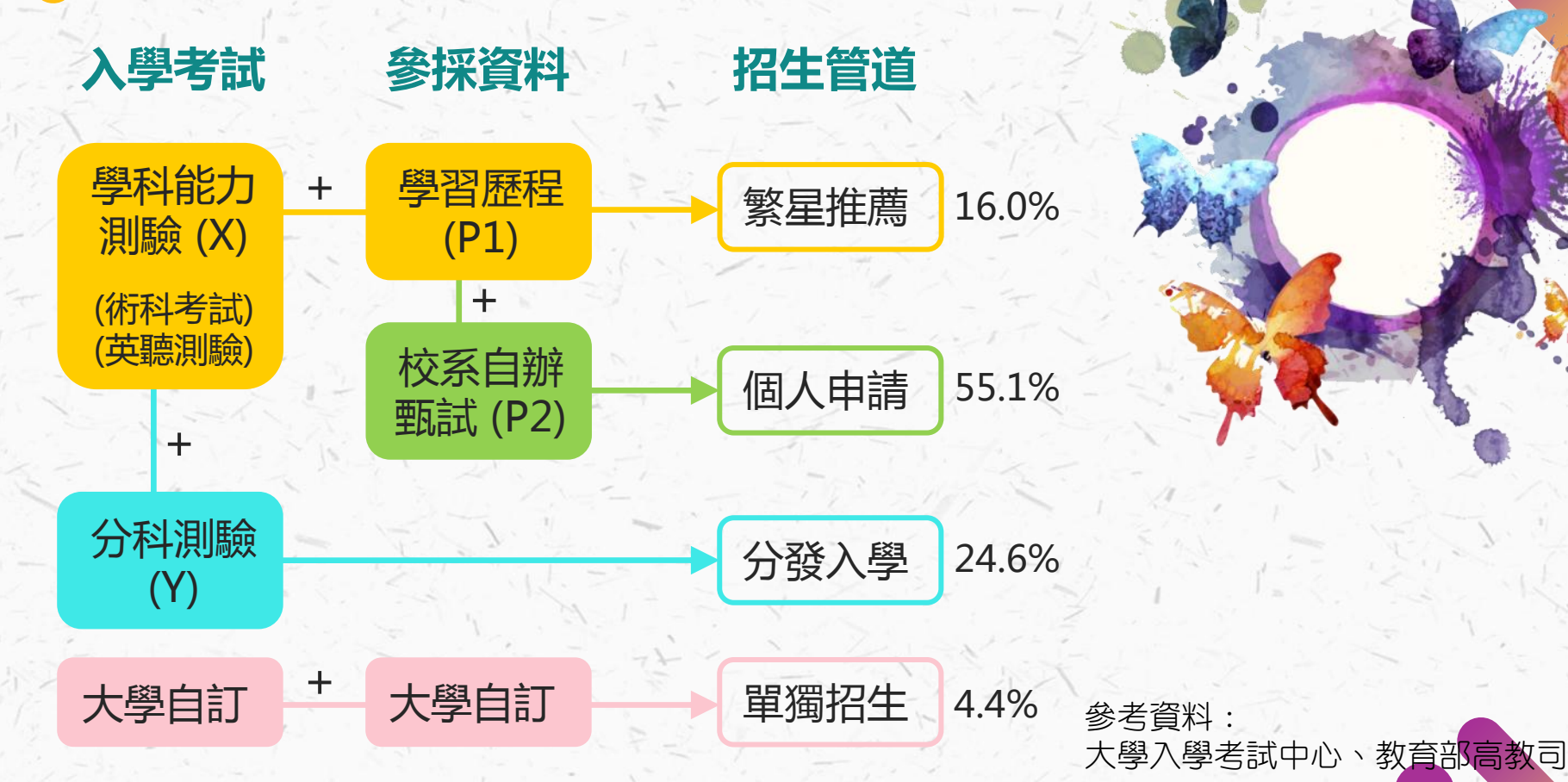

| 學習     | 冒歷程檔案=備                | 參考資料:<br>教育部〈學習歷程檔案面面觀                   |                                                      |  |  |  |
|--------|------------------------|------------------------------------------|------------------------------------------------------|--|--|--|
|        | <sup>舊課綱</sup><br>備審資料 | <sub>新課綱</sub><br>學習歷程檔案                 |                                                      |  |  |  |
| 1.内容   | 各校自訂繳交類別<br>項目不統一      | <b>統一分類</b> 上傳項目<br>增加 <b>教師認證機制</b>     | ● 提升審查資料<br>公信力                                      |  |  |  |
| 2.繳交時間 | 高三下申請入學<br>第二階段        | 修課紀錄 (每學期)<br>課程學習成果 (每學期)<br>多元表現 (每學年) | ● 避免高三臨時準備<br>的慌亂與負擔                                 |  |  |  |
| 3.格式   | 學生自行排版<br>與統整資料        | 上傳後由資料庫系統彙整                              | ● 真實反映學習狀況<br>無須額外花費                                 |  |  |  |
| 4.項目數量 | 無                      | <mark>限制參採數目</mark><br>且以校內活動課程為主        | ●<br>●<br>●<br>●<br>●<br>■<br>●<br>重質不重量<br>避免社經落差影響 |  |  |  |
| 5.大學審查 | 資料評比對照無固定<br>標準且耗時     | 數位資料使審查系統化<br>建置一致的 <b>審查評量尺規</b>        | ●──審查更加專業                                            |  |  |  |

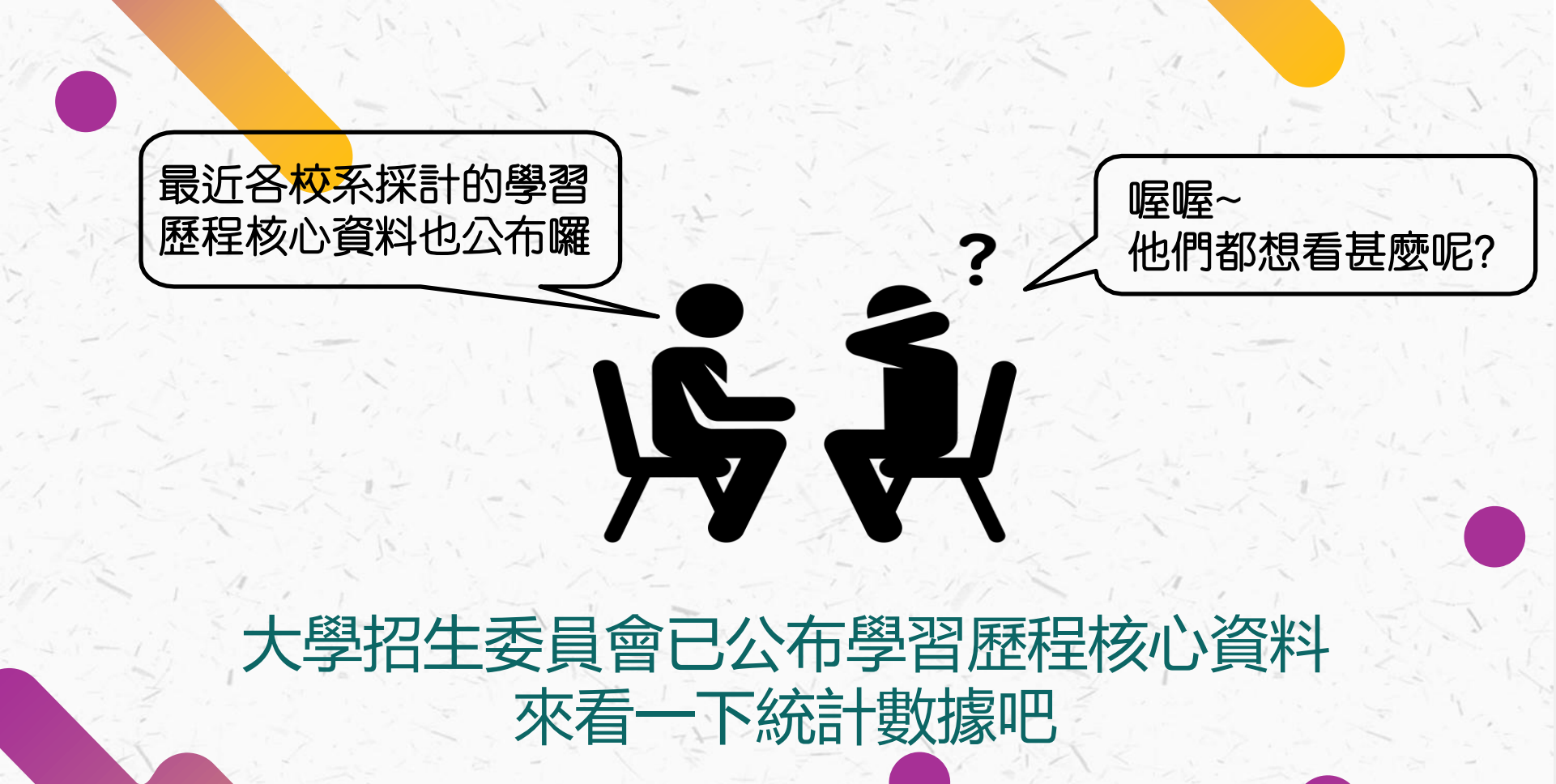

### 大學校系參採「修課紀錄(學業成績)」 參考資料:

# 

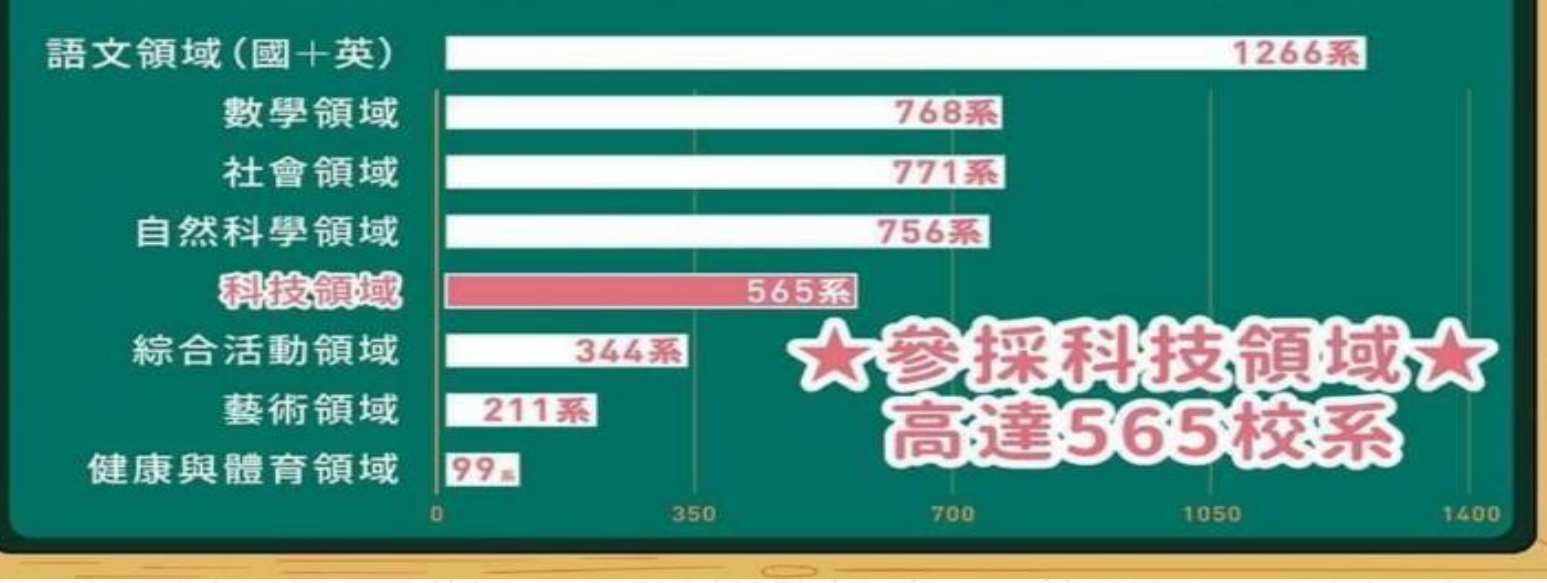

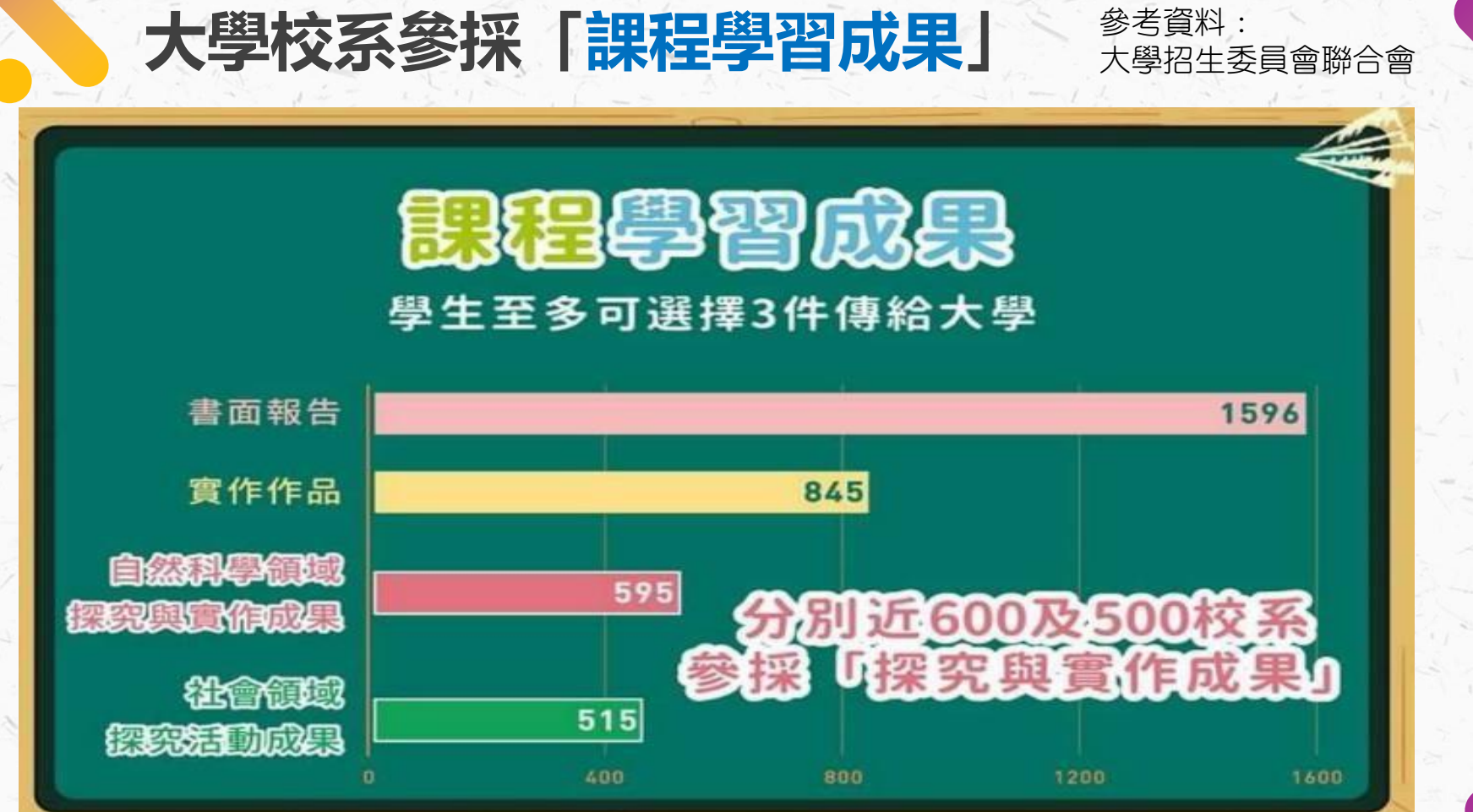

.

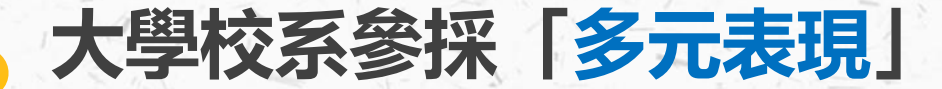

參考資料: 大學招生委員會聯合會

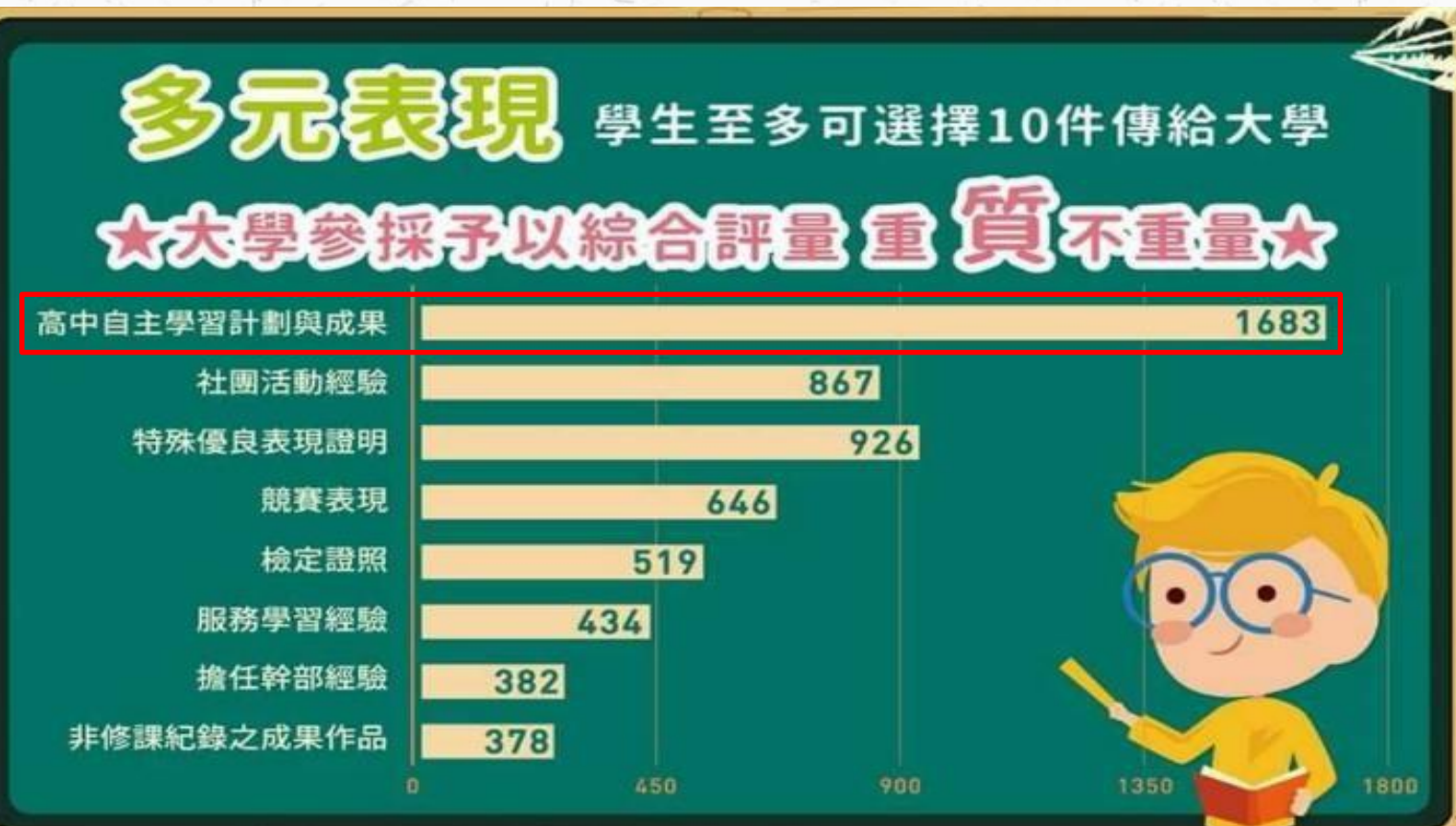

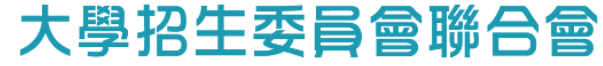

Joint Board of College Recruitment Commission

#### 大學申請入學參採高中學習歷程資料完整版查詢系統

| ■依學校分類條件    | ■依學群分類條件 |
|-------------|----------|
| 依學校類別查詢     | 依學群分類查詢  |
| 依學校所在地區查詢   |          |
| 依學校分類條件交叉查詢 |          |

■ 依學習準備建議方向內容查詢

有參採「修課紀錄」領域之校系查詢

https://www.cac.edu.tw/cacportal/jbcrc/LearningPortfolios\_MultiQuery\_ppa/index.php

# 千里之行始於足下 --學習歷程檔案的作業流程

●系統運作流程●各角色任務

●每學年作業時間

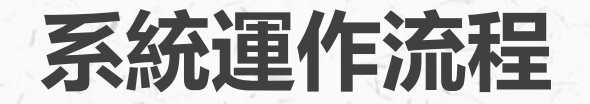

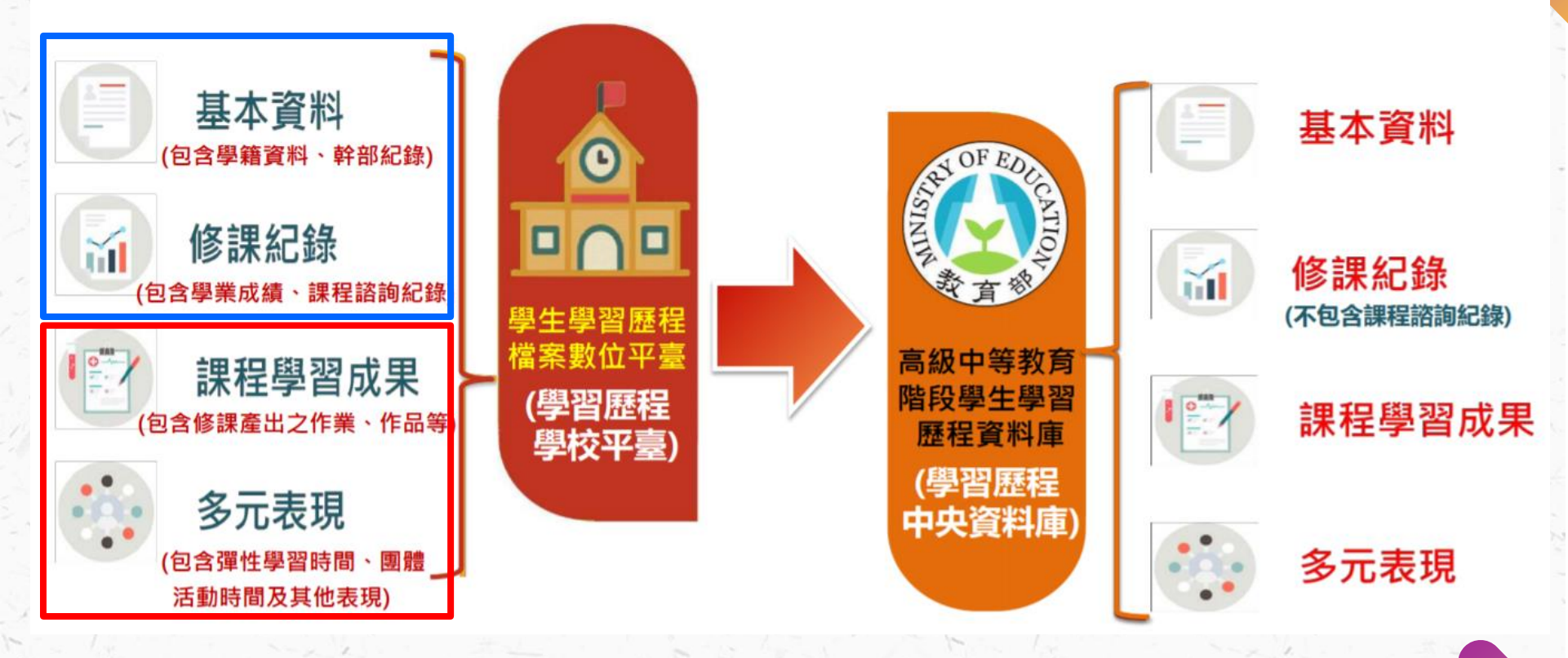

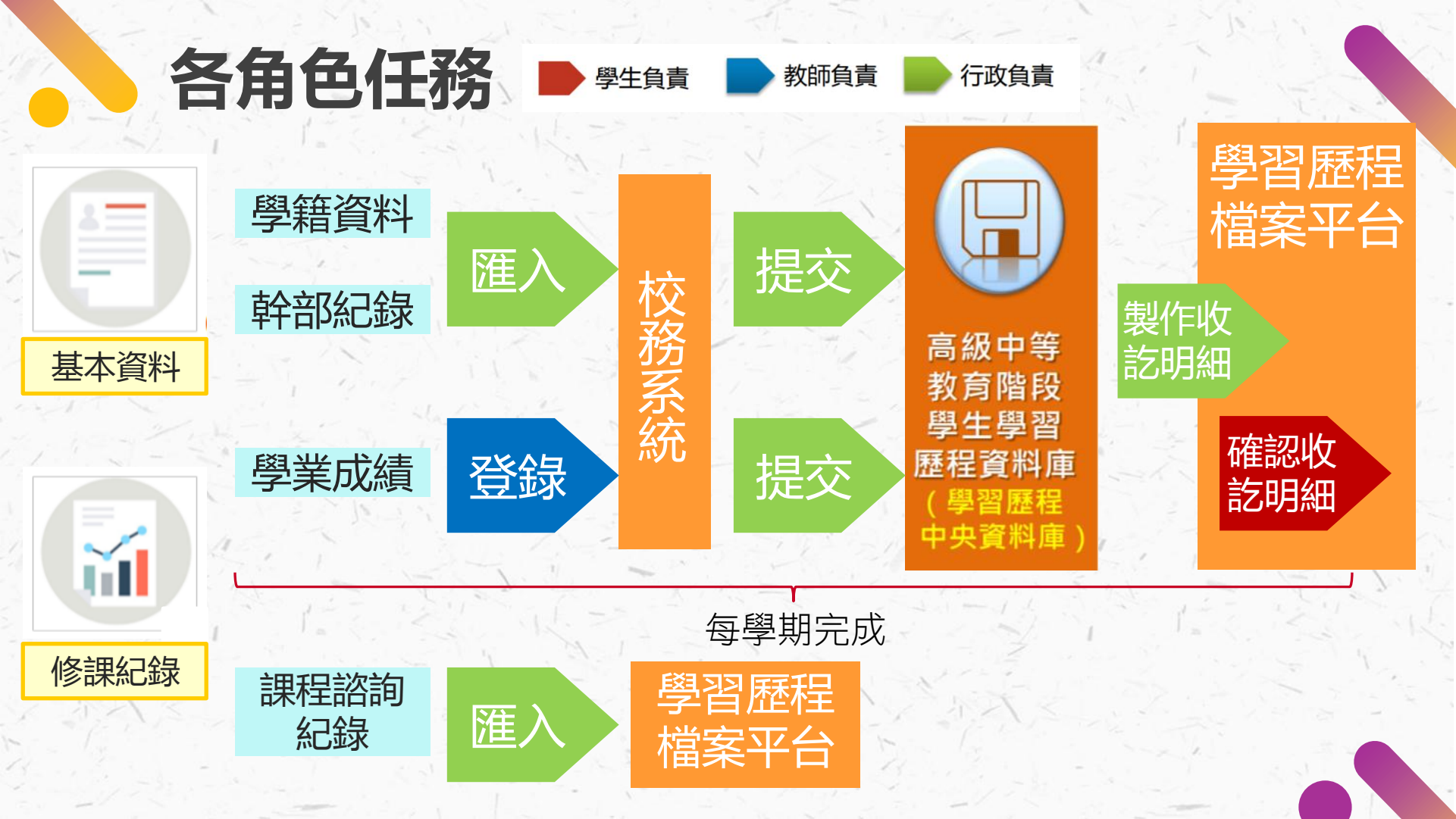

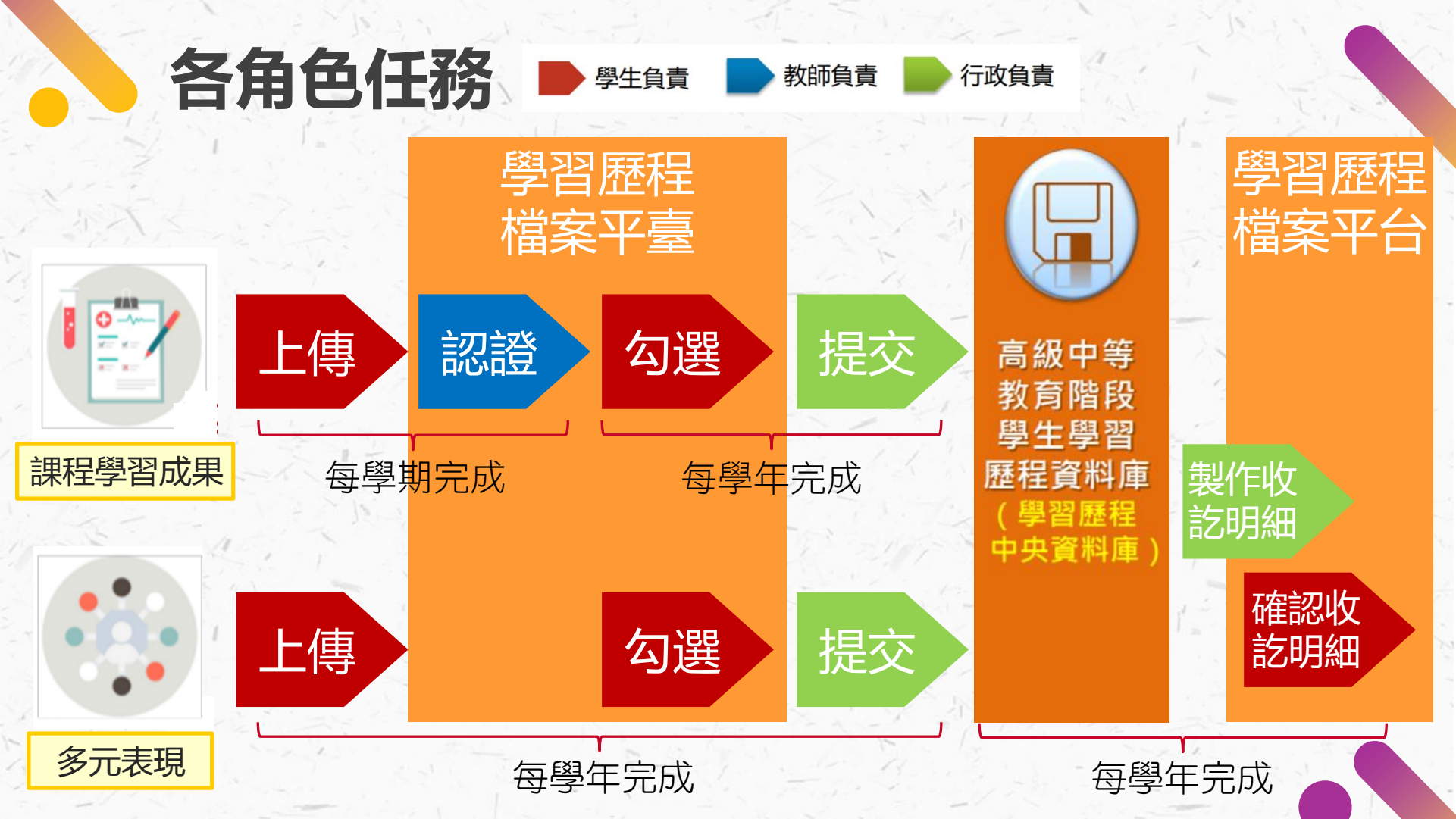

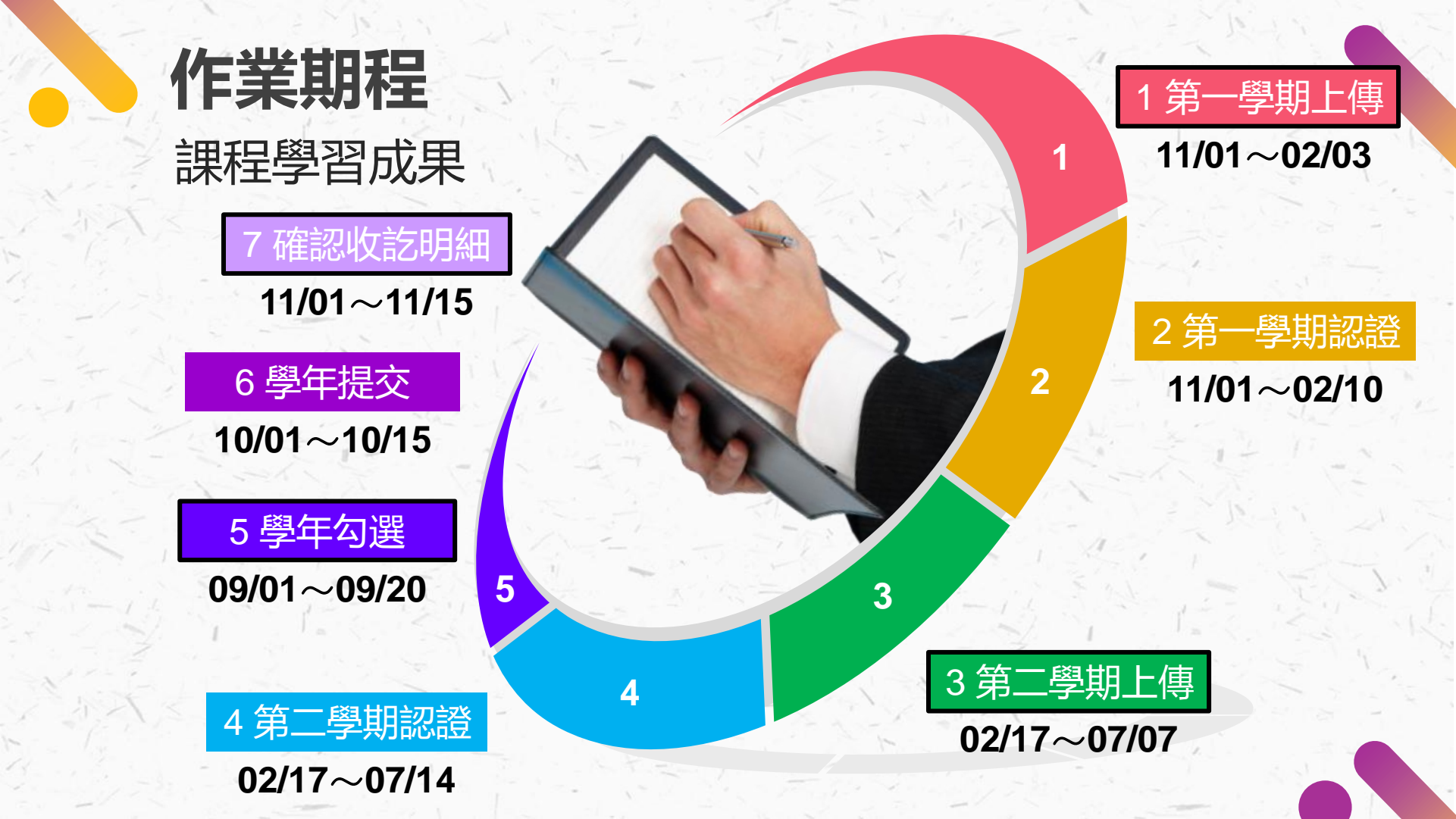

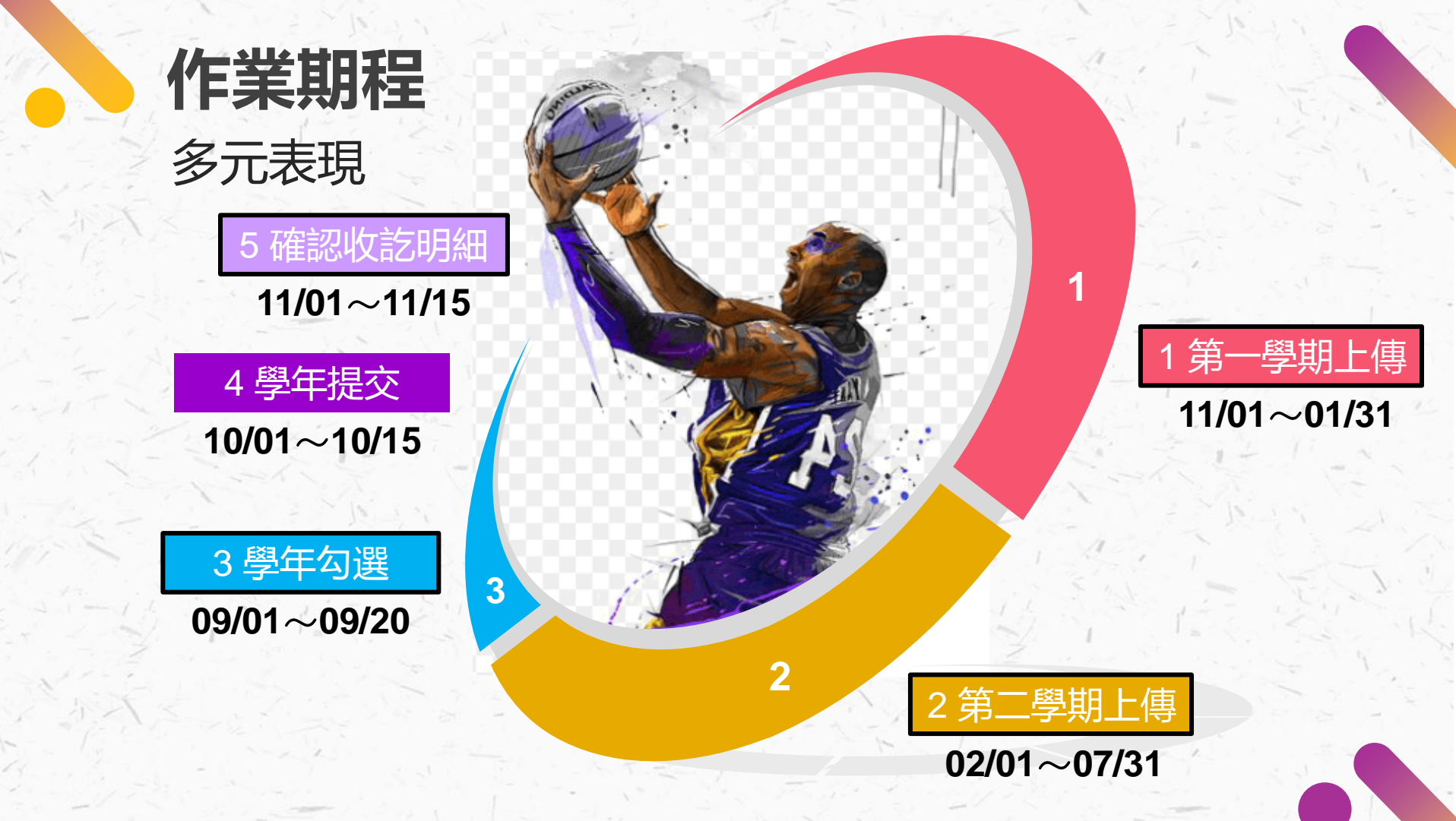

# 滿滿的大平台 --學習歷程檔案平台簡介

平台進入連結
●平台首頁簡介
●平台介面功能

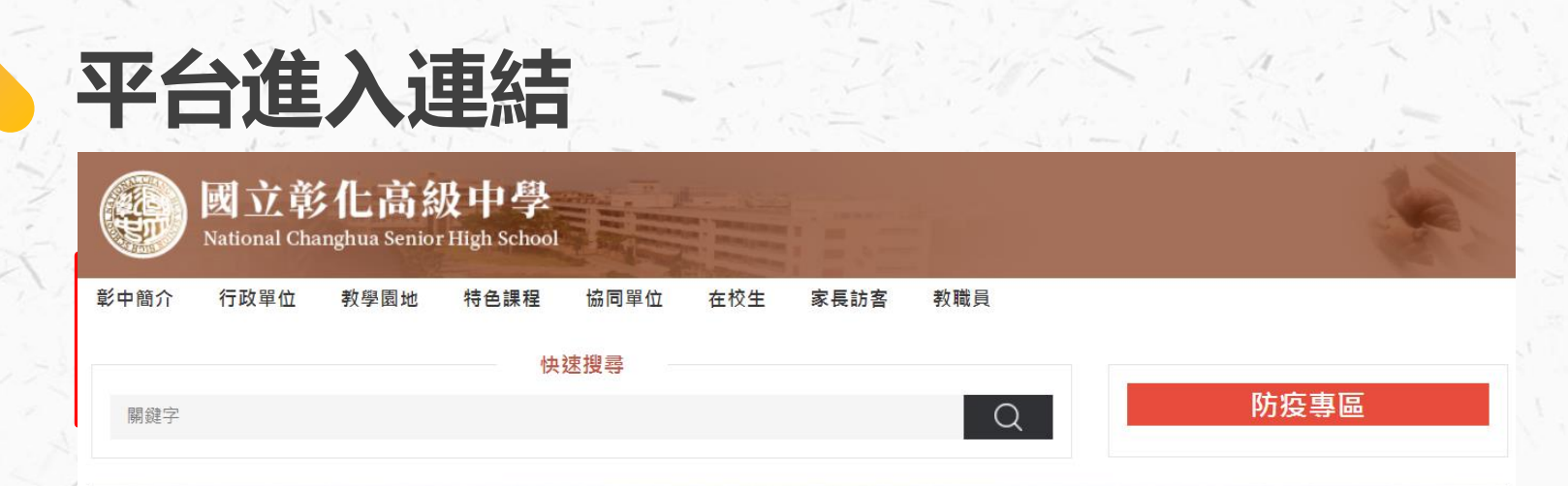

## 110 學年度開學前重要時程

8月23日 公告新生編班名單 8月24-26日新生始業輔導(24-25)、學業輔導(26) 8月27-30日校園開學前全面清潔消毒 8月31日全校返校日 (1210放學) 9月01日開學日 (1620放學) 9月1-3日高三全體學生參加大考中心試辦考試 9月03日高一新生健康檢查 9月10-11日高三第一次模擬考

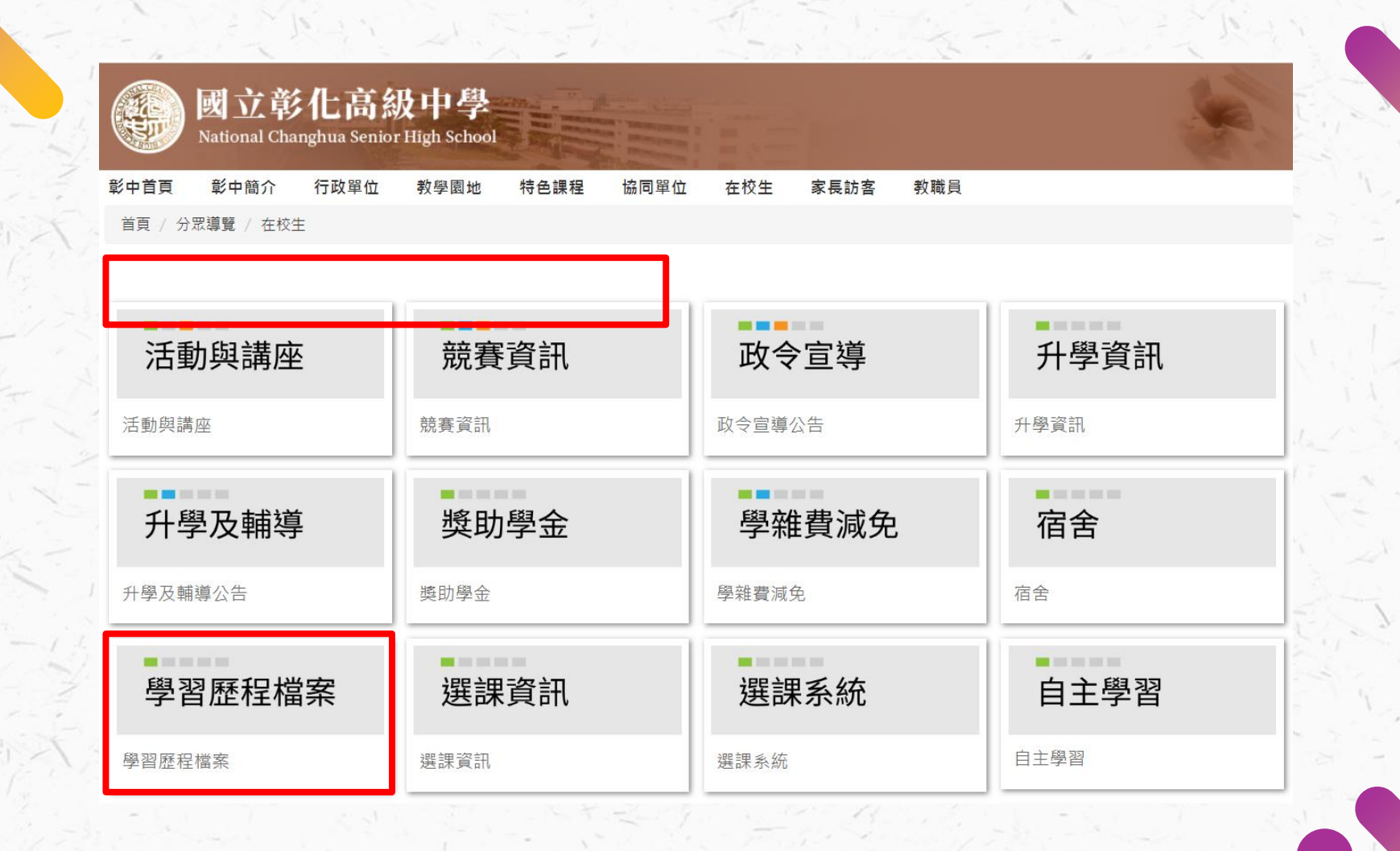

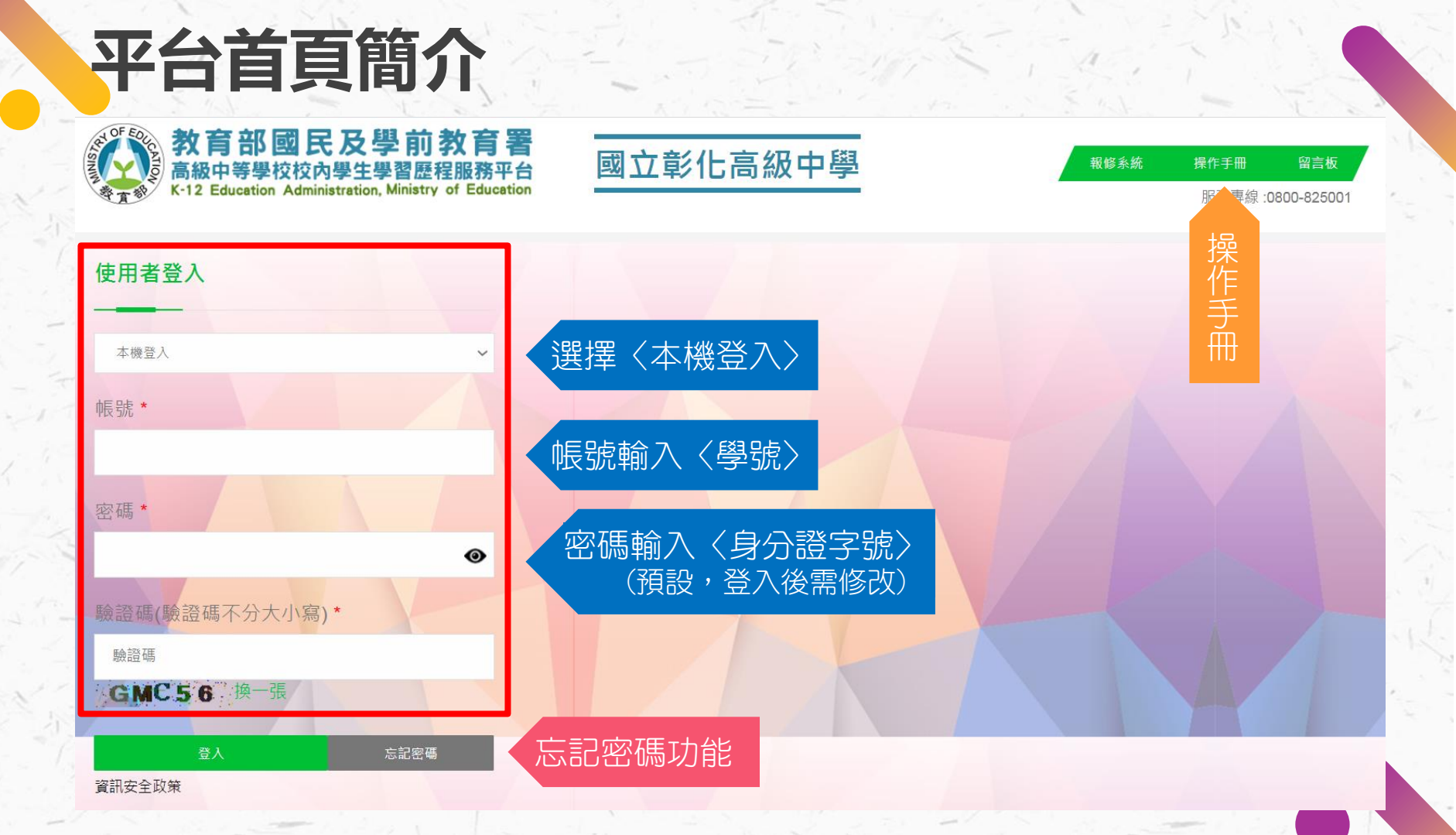

## 平台首頁簡介

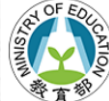

#### 教育部國民及學前教育署 高級中等學校校內學生學習歷程服務平台 K-12 Education Administration, Ministry of Education

國立彰化高級中學

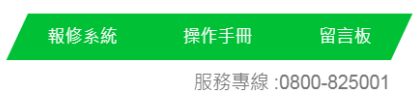

最新公告
 使.
 ○ 高一物理、化學學習歷程檔案上傳問題
 [110.07.13]
 ◇ 109-2學生學習歷程檔案上傳截止日期...
 [110.06.17]
 ◇ 109-1國立彰化中學建置學生學習歷程...
 [110.01.04]
 ◇ 109-1學生學習歷程檔案上傳與認證截...
 [109.12.31]
 ◇ 學習歷程檔案平台客服報修專線
 [109.07.17]
 > MORE

公告區

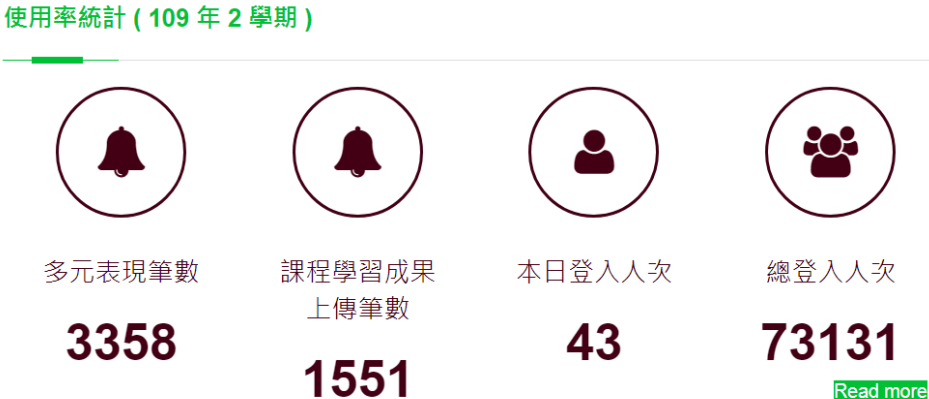

資料統計

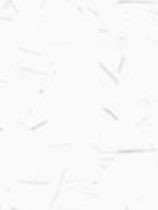

## 平台介面功能

#### 如育部國民及學前教育署 國立彰化高級中學

💕 K-12 Education Administration, Ministry of Education 💿 Copyrights 教育部國民及學前教育署 2018. All rights reserved. Version:4.1.12.0813

您好! (109 年 2 學期) 上次登入時間: 2021/08/24 16:55

0

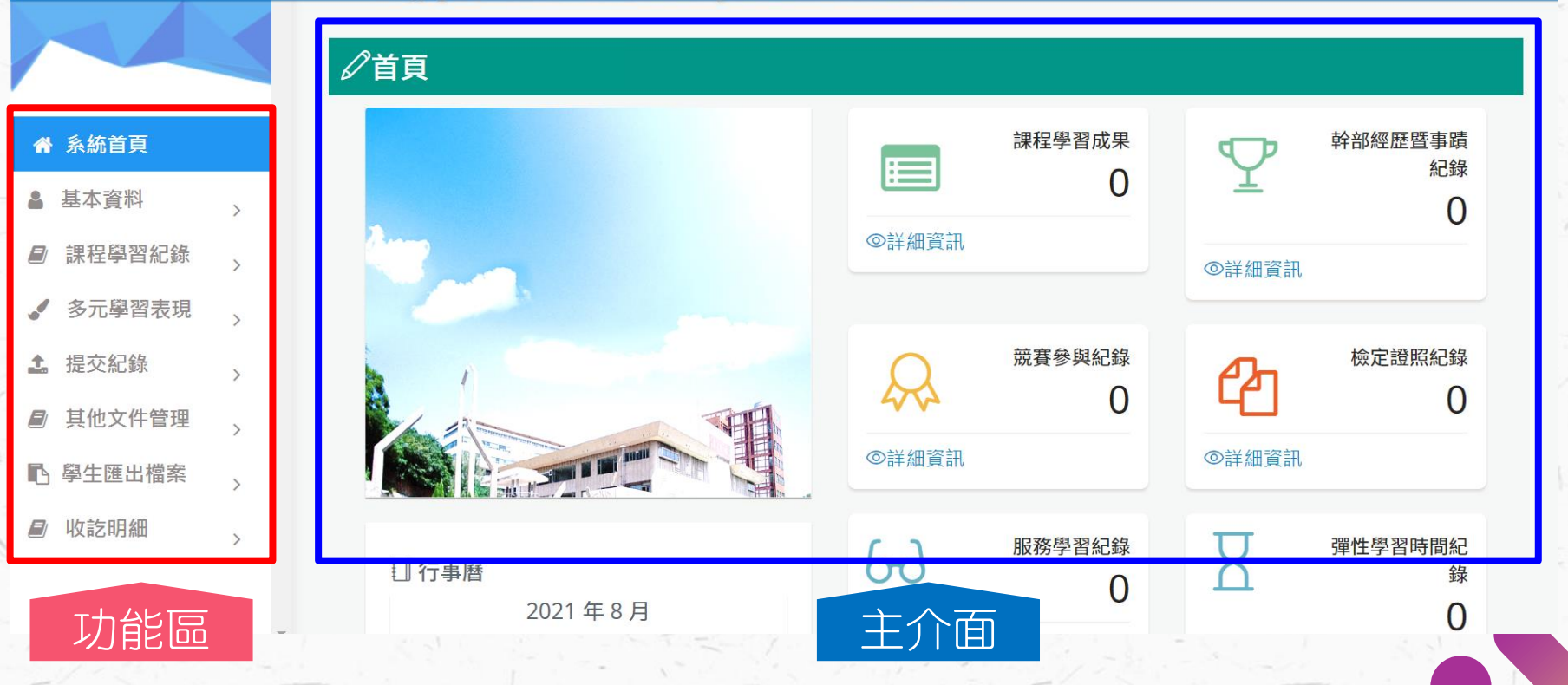

### 基本資料 基本資料維護

#### 為育部國民及學前教育署國立彰化<u>高級中學</u>

💎 🕅 K-12 Education Administration, Ministry of Education © Copyrights 教育部團民及學前教育署 2018. All rights reserved. Version:4.1.12.0813

#### ▲ 🖉 基本資料維護

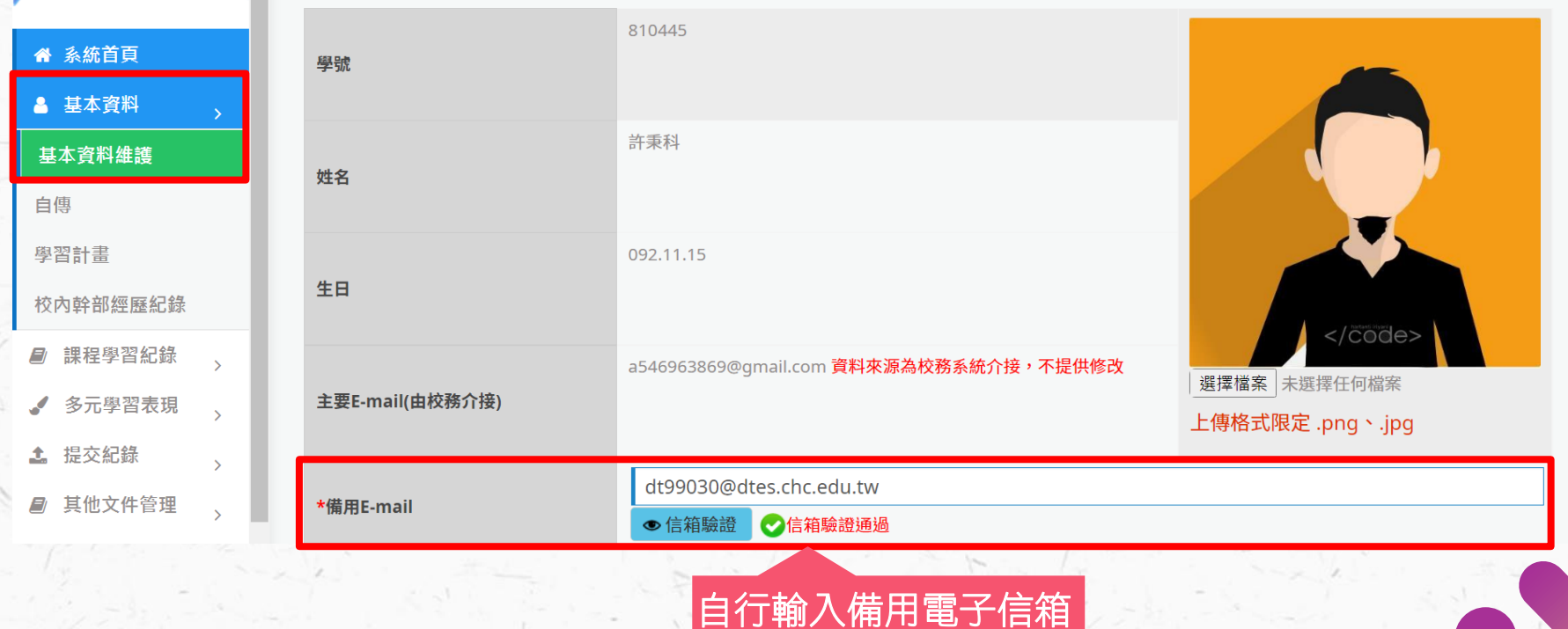

### 基本資料 校内幹部經歷紀錄

#### 教育部國民及學前教育署國立彰化高級中學

K-12 Education Administration, Ministry of Education © Copyrights 教育部國民及學前教育署 2018. All rights reserved. Version:4.1.12.0813

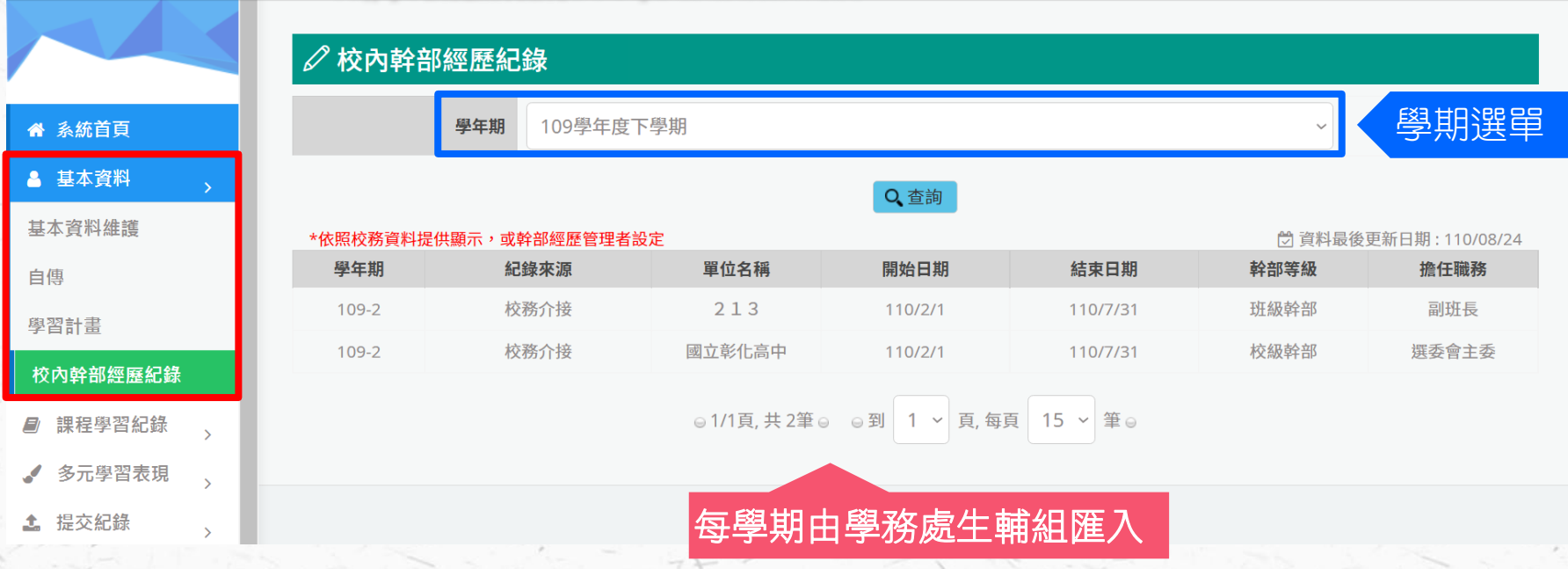

2

109年2學期)

您好!

上次登入時間: 2021/08/24 16:55

### 課程學習紀錄 課程諮詢紀錄

#### 

🕵 🔗 K-12 Education Administration, Ministry of Education © Copyrights 教育部國民及學前教育署 2018. All rights reserved. Version:4.1.12.0813

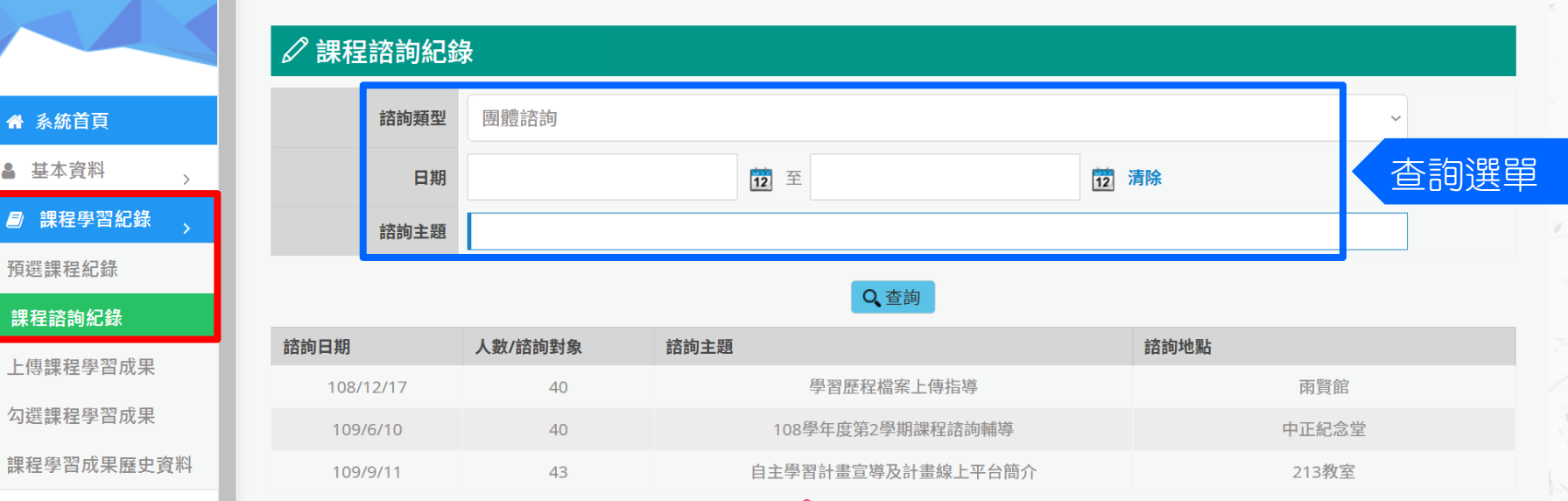

🖌 多元學習表現

▲ 提交紀錄

每學期由課程諮詢教師填報

0

(109年2學期)

您好!

上次登入時間: 2021/08/25 11:58

#### 教育部國民及學前教育署國立彰化高級中學 高級中等學校校內學生學習區程服務平台

💎 K-12 Education Administration, Ministry of Education © Copyrights 教育部國民及學前教育署 2018. All rights reserved. Version:4.1.12.0813

**您好!** (109 年 2 學期) 上次登入時間: 2021/08/25 11:<u>58</u>

上傳

0

#### ① 上傳課程學習成果

#### ☆ 系統首頁

▲ 基本資料

| ± 1102411         |    |           |             |           |          |              |              |             |      |             |    |    |
|-------------------|----|-----------|-------------|-----------|----------|--------------|--------------|-------------|------|-------------|----|----|
| 》課程學習紀錄 >         |    | 學年<br>期   | 科目<br>名稱    | 學分<br>/節數 | 修習<br>方式 | 文件檔案<br>影音檔案 | 課程成果<br>成果簡述 | 送出認證<br>/日期 | 認證教師 | 認證日<br>期/意見 | 狀態 | 操作 |
| 頁選課程紀錄            |    | 109-<br>2 | 國語文         | 4         | 學期       |              |              |             |      |             |    |    |
| 果程諮詢紀錄            | н  | 109-      | 英語文         | 4         | 學期       |              |              |             |      |             |    |    |
| 上傳課程學習成果          | н  | 2         | 數學A         | 4         | 學期       |              |              |             |      |             |    |    |
| 勾選課程學習成果          | н  | 2         |             |           |          | < 對應課        | 呈            |             |      | 垣           | 寫按 | 鈕  |
| 果程學習成果歷史資料        |    | 109-<br>2 | 歷史          | 2         | 學期       |              |              |             |      |             |    |    |
| 多元學習表現            | ų. | 109-      | 地理          | 1         | 學期       |              |              |             |      |             |    |    |
| ↓ 提交紀錄 >          |    | 2         | /ㄴ영 477     | 2         | 69 ++0   |              |              |             |      |             |    |    |
| <b>〕</b> 其他文件管理 、 |    | 2         | 1C学-採<br>究B | 2         | 学明       |              |              |             |      |             |    |    |

學生上傳及送出認證日期區間: 110/03/30~110/09/30 任課教師認證日期區間: 110/03/30~110/10/07 每學期可上傳檔案數:10

#### 教育部國民及學前教育署國立彰化高級中學

K-12 Education Administration, Ministry of Education © Copyrights 教育部圖民及學前教育署 2018. All rights reserved. Version:4.1.12.0813

① 上傳課程學習成果 ▲ 糸統首頁 班級 學分/節數 修習方式 學年 學期 科目名稱 學期 2 213 國語文 ▲ 基本資料 ■ 課程學習紀錄 **文件檔案上傳** 選擇檔案 未選擇任何檔案 (上傳格式限定.pdf、.png、.jpg、jpeg) 預選課程紀錄 (檔案大小限制 4 MB) 檔案上傳 影音檔案上傳 選擇檔案 未選擇任何檔案 課程諮詢紀錄 (上傳格式限定.mp3、.mp4) (檔案大小限制 10 MB) 上傳課程學習成果 勾選課程學習成果 課程學習成果歷史資料 ✓ 多元學習表現 、 成果簡述 1 提交紀錄 > 其他文件管理 ※字數限制100字 ▶ 學生匯出檔案 新增檔案 日新増 く返回 ▶ 收訖明細 成果簡述務必填寫

109年2學期)

您好!

上次登入時間: 2021/08/25 11:58

#### 學前教育署 國立彰化高級中學

© Copyrights 教育部團民及學前教育署 2018. All rights reserved. Version:4.1.12.0813

#### 109 年 2 學期) 您好! 上次登入時間: 2021/08/25 11:58

學生上傳及送出認證日期區間: 110/03/30~110/09/30 任課教師認證日期區間: 110/03/30~110/10/07

每學期可上傳檔案數:10

#### ① 上傳課程學習成果

#### 合 系統首頁

| 基本資料          | > |    | 學年<br>期   | 科目         | 學分 | 修習<br><del>ナ</del> ー | 文件檔案<br>影音檔案 | 課程成果<br>成果簡述 | 送出認證<br>/日期 | 認證教師 | 認證日<br>期/意見 | 狀態  | 操作    | 上傳      |
|---------------|---|----|-----------|------------|----|----------------------|--------------|--------------|-------------|------|-------------|-----|-------|---------|
| 課程學習紀錄        | > |    | 109-      | 已上         | 傳檔 | 案                    | 量子物理學史 閱讀    |              | 送出認證        | 白秉鈞  |             | 編輯中 | . ↓ ↓ | 可新增數量 9 |
| 預選課程紀錄        |   |    | 2         |            |    |                      | 心得.pdf       | ~            |             |      |             |     |       |         |
| 課程諮詢紀錄        |   |    | 109-      | 英語文        | 4  | 學期                   |              |              |             |      |             |     |       |         |
| 上傳課程學習成果      |   |    | 2         |            |    |                      |              | 送            | 出認證         |      |             | 新   | 扁輯/冊  | 除檔案     |
| 勾選課程學習成果      |   | ١. | 109-<br>2 | 數學A        | 4  | 學期                   |              |              |             |      |             |     |       | 可新增數量 9 |
| 課程學習成果歷史資     | 科 |    | 109-<br>2 | 歷史         | 2  | 學期                   |              |              |             |      |             |     |       | 可新增數量 9 |
| ✔ 多元學習表現      | > |    | 109-      | 地理         | 1  | 學期                   |              |              |             |      |             |     |       | 可新增數量 9 |
| <b>上</b> 提交紀錄 | > |    | 2         |            |    |                      |              |              |             |      |             |     |       |         |
| ▶ 其他文件管理      | > | -  | 109-<br>2 | 化學-探<br>究B | 2  | 學期                   |              |              |             |      |             |     |       | 可新增數量 9 |

#### 教育部國民及學前教育署國立彰化高級中學

K-12 Education Administration, Ministry of Education © Copyrights 教育部國民及學前教育署 2018, All rights reserved. Version:4.1.12.0813

您好! (109年2學期) 上來登入時間: 2021/08/25 11:58 0

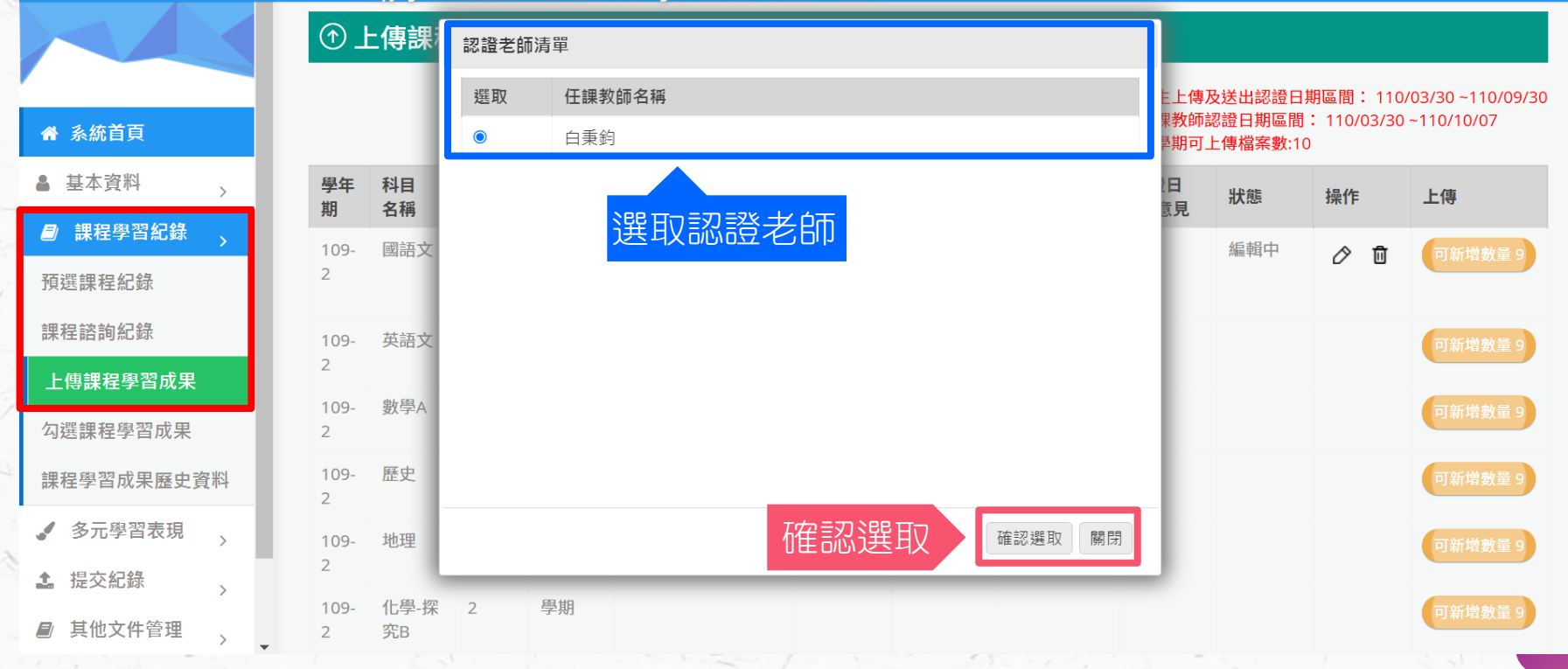

#### 敗育部國民及學前教育署 國立彰化高級中學

2 Education Administration, Ministry of Education © Copyrights 教育部國民及學前教育署 2018. All rights reserved. Version:4.1.12.0813

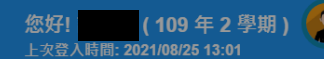

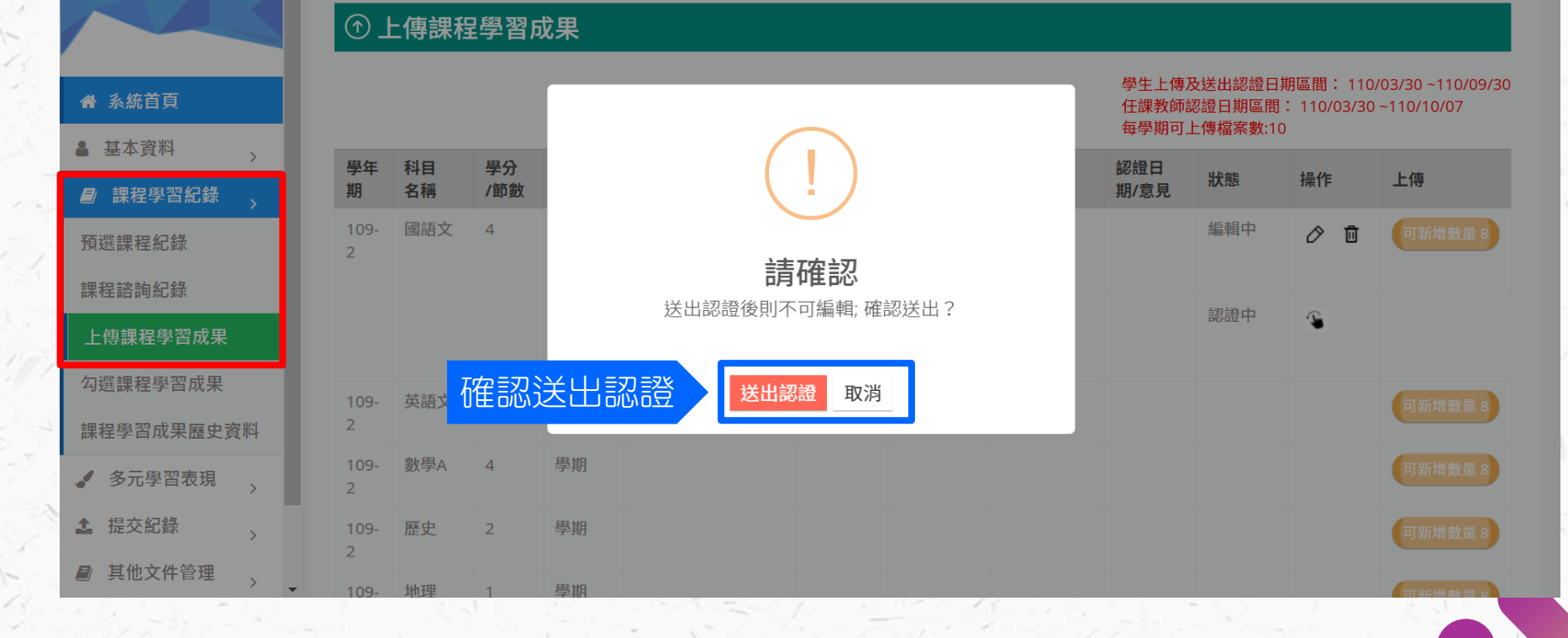

#### 教育部國民及學前教育署國立彰化高級中學

🔗 K-12 Education Administration, Ministry of Education 💿 Copyrights 教育部國民及學前教育署 2018. All rights reserved. Version:4.1.12.0813

您好! (109 年 2 學期)

#### ① 上傳課程學習成果

| <b>希</b> 系統首頁                             |          |   |           |            |           |          | 泛                   | も出認          | 證時間         |      | 學生上傳<br>任課教師<br>每學期可 | 及送出認證日<br>認證日期區間<br>上傳檔案數: | 日期區間: 110<br>聞: 110/03/3<br>10 | 0/03/30 ~110/09/3<br>0 ~110/10/07 |
|-------------------------------------------|----------|---|-----------|------------|-----------|----------|---------------------|--------------|-------------|------|----------------------|----------------------------|--------------------------------|-----------------------------------|
| ▲ 基本資料                                    | >        |   | 學年<br>期   | 科目<br>名稱   | 學分<br>/節數 | 修習<br>方式 | 文件檔案<br>影音檔案        | 課程成果<br>成果簡述 | 送出認證<br>/日期 | 認證教師 | 認證日<br>期/意見          | 狀態                         | 操作                             | 上傳                                |
| 課程學習紀錄 預選課程紀錄                             | >        |   | 109-<br>2 | 國語文        | 4         | 學期       | 量子物理學史 閱讀心<br>得.pdf | Ģ            | 110/8/25    | 白秉鈞  |                      | 認證中                        | <b>S</b>                       | 可新增數量 9                           |
| 課程諮詢紀錄<br>上傳課程學習成果                        |          |   | 109-<br>2 | 英語文        | 4         | 學期       |                     |              |             |      | 取[                   | 回檔案                        |                                | <b>拿</b> 數量 9                     |
| 勾選課程學習成果                                  |          |   | 109-<br>2 | 數學A        | 4         | 學期       |                     |              |             | 需說明, | 泉因,                  | 經老師                        | 同意後                            | 取回 👳 🤊                            |
| 課程學習成果歷史資料                                | 4        |   | 109-<br>2 | 歷史         | 2         | 學期       |                     |              |             |      |                      |                            |                                | 可新增數量 9                           |
| <ul><li>✓ 多元學習表現</li><li>▲ 提交紀錄</li></ul> | >        |   | 109-<br>2 | 地理         | 1         | 學期       |                     |              |             |      |                      |                            |                                | 可新增數量 9                           |
| ■ 其他文件管理                                  | ><br>> _ | - | 109-<br>2 | 化學-探<br>究B | 2         | 學期       |                     |              |             |      |                      |                            |                                | 可新增數量 9                           |

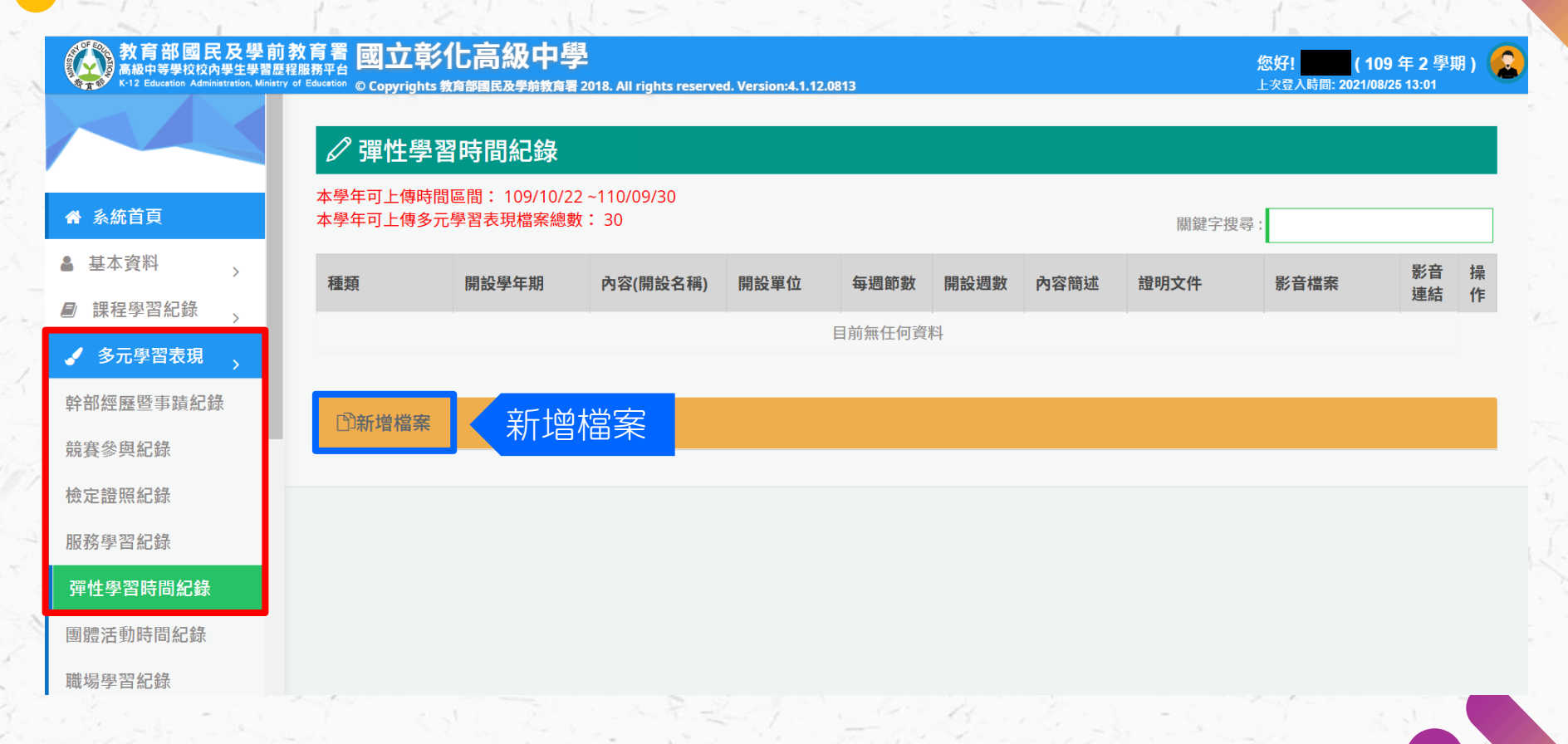

#### 教育部國民及學前教育署國立彰化高級中學

K-12 Education Administration, Ministry of Education © Copyrights 教育部國民及學前教育署 2018. All rights reserved. Version:4.1.12.0813

**您好! (109 年 2 學期)** 上次登入時間: 2021/08/25 13:01 0

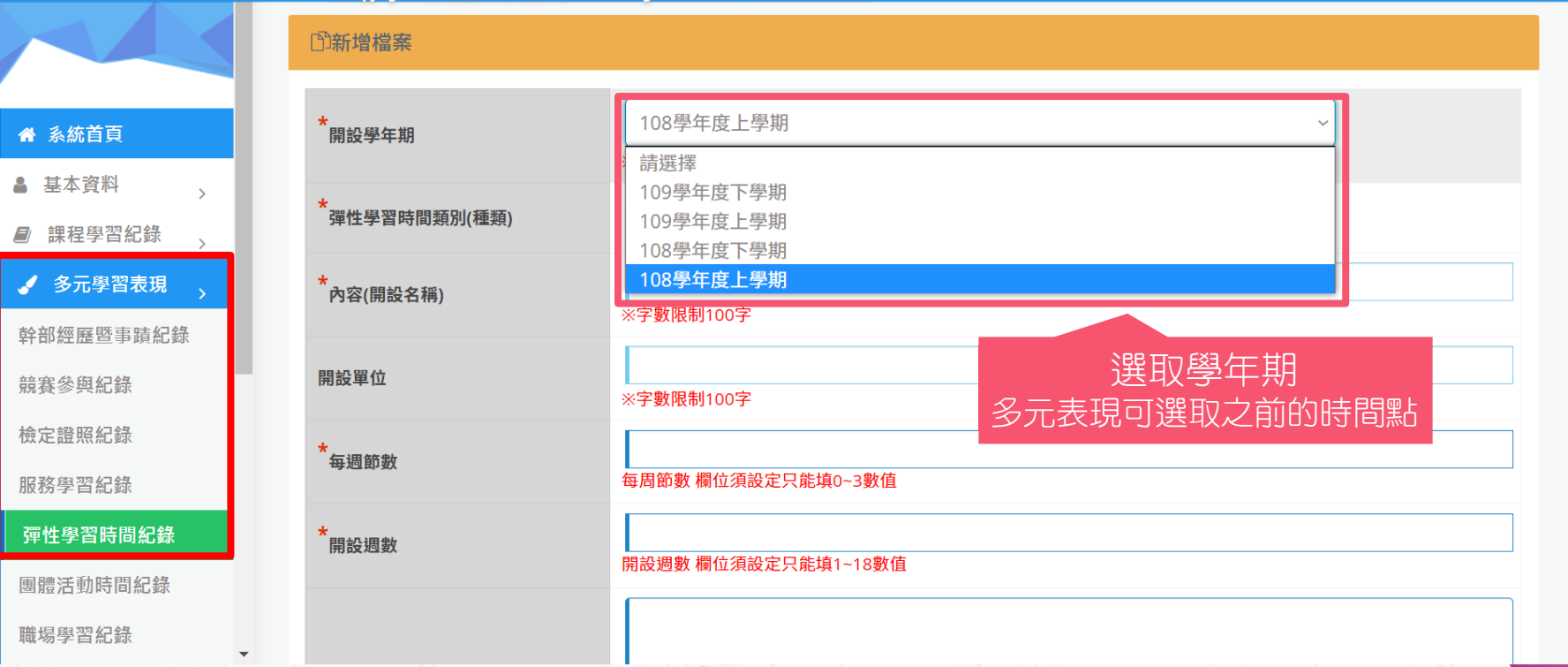

#### 教育部國民及學前教育署國立彰化高級中學

K-12 Education Administration, Ministry of Education © Copyrights 教育部國民及學前教育署 2018. All rights reserved. Version:4.1.12.0813

您好! (109 年 2 學期) 上來登入時间: 2021/08/25 15:12

|                                                                                                    | 的新增檔案             |                                 |
|----------------------------------------------------------------------------------------------------|-------------------|---------------------------------|
| ₩ 系統首頁                                                                                                    | ★<br>開設學年期        | 請選擇 ✓ ※僅能選取入學年至當學年期之值           |
| <ul> <li>基本資料 → ●</li> <li>●</li> <li>●</li> <li< td=""><td>*<br/>彈性學習時間類別(種類)</td><td>請選擇</td></li<></ul> | *<br>彈性學習時間類別(種類) | 請選擇                             |
|                                                                                                    | *<br>內容(開設名稱)     | 請選擇     自主學習       選手培訓     (1) |
| 干部 經歷 当 頭 紀 蘇<br>貴賽參與紀錄                                                                                                    | 開設單位              | 充實(增廣)課程                        |
| 金定證照紀錄 服務學習紀錄                                                                                                    | ★<br>毎週節數         | 每周節數欄位須設定只能填0~3數值 巽取彈性時間類別      |
| 單性學習時間紀錄                                                                                                    | *<br>開設週數         | 間設调數 欄位須設定只能填1~18數值             |
| ]體活動時間紀錄<br>#場學習紀錄                                                                                                    |                   |                                 |

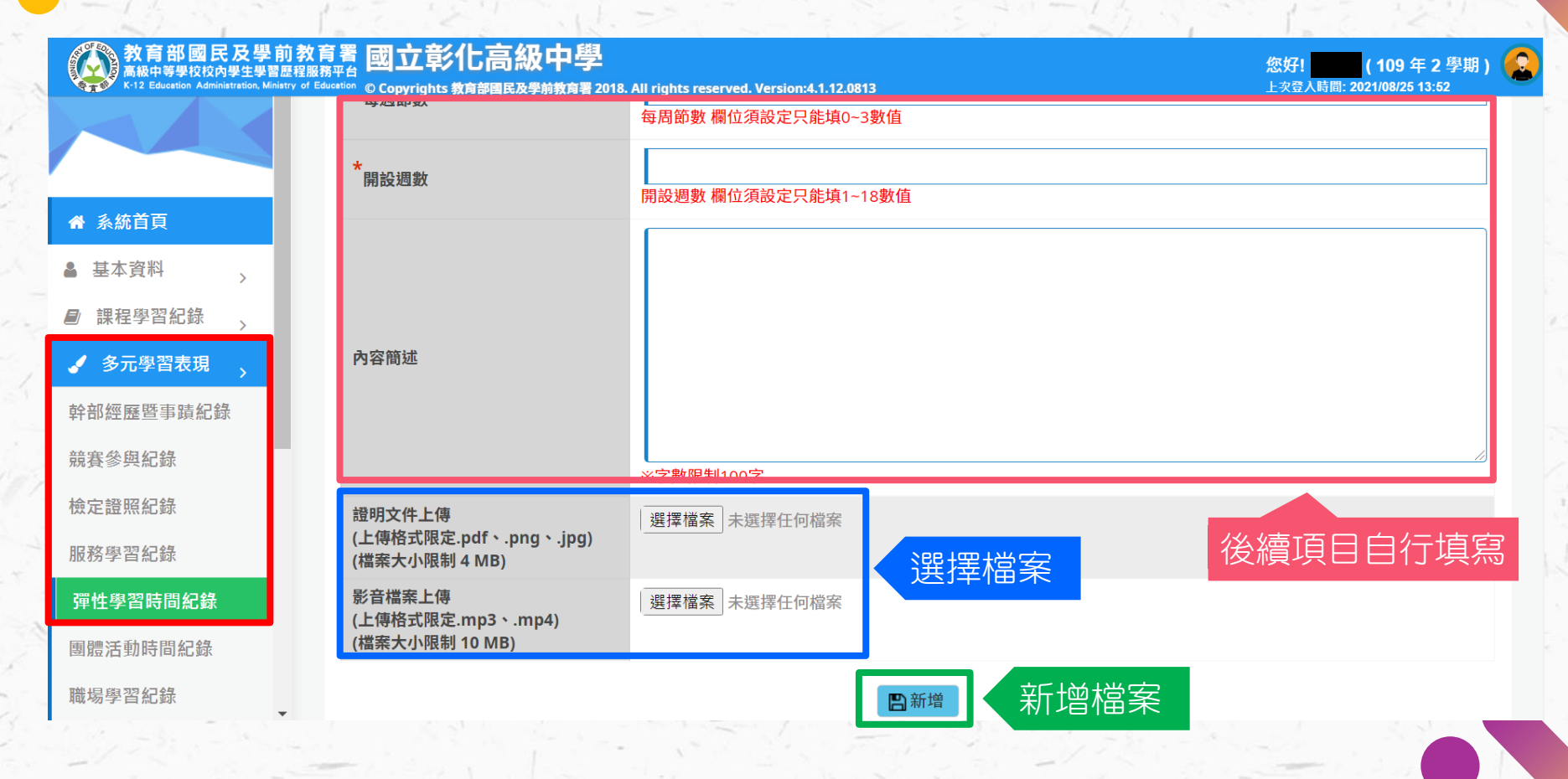

#### 教育部國民及學前教育署 國立彰化高級中學

種類

© Copyrights 教育部國民及學前教育署 2018. All rights reserved. Version:4.1.12.0813

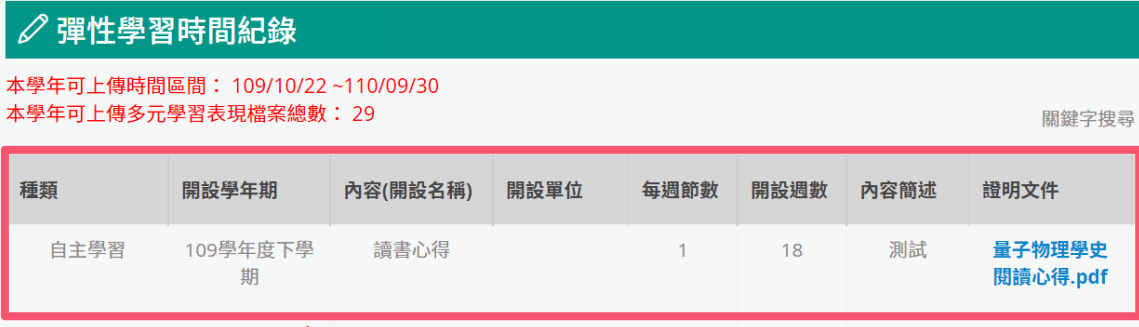

0

(109年2學期)

影音

連結

編輯/刪除檔案

撮

作

Ô

Ū

上次登入時間: 2021/08/25 13:52

您好!

影音檔案

已上傳之檔案 1頁,共1筆 ◎ ◎ 到 1 ~ 頁,每頁 15 ~ 筆 ◎

□)新增檔案

彈性學習時間紀錄

團體活動時間紀錄

職場學習紀錄

▲ 系統首頁

▲ 基本資料

■ 課程學習紀錄

🥒 多元學習表現

幹部經歷暨事蹟紀錄

競賽參與紀錄

檢定證照紀錄

服務學習紀錄

>

# 感謝您的聆聽

### 收訖明細 收訖明細確認

#### 教育部國民及學前教育署國立彰化高級中學

🐅 🕉 K-12 Education Administration, Ministry of Education 💿 Copyrights 教育部国民及學前教育署 2018. All rights reserved. Version:4.1.12.0813

收訖明細確認 ᢙ 系統首頁 學年期 109學年度下學期 ▲ 基本資料 109學年度下學期 1 選擇學期 109學年度上學期 課程學習紀錄 > 108學年度下學期 108學年度上學期 多元學習表現 1 校內幹部經歷(無須確認) 課程學習成果(無須確認) 自填多元表現(無須確認) 修課紀錄(無須確認) ▲ 提交紀錄 > 無資料,不須確認 ■ 其他文件管理 ▶ 學生匯出檔案 上學期:修課紀錄、校內幹部經歷 ■ 收訖明細 下學期:修課紀錄、校內幹部經歷、課程學習成果、自填多元表現 收訖明細確認

0

(109 年 2 學期)

上次登入時間: 2021/08/25 14:44

您好!

### 收訖明細 收訖明細確認:修課紀錄

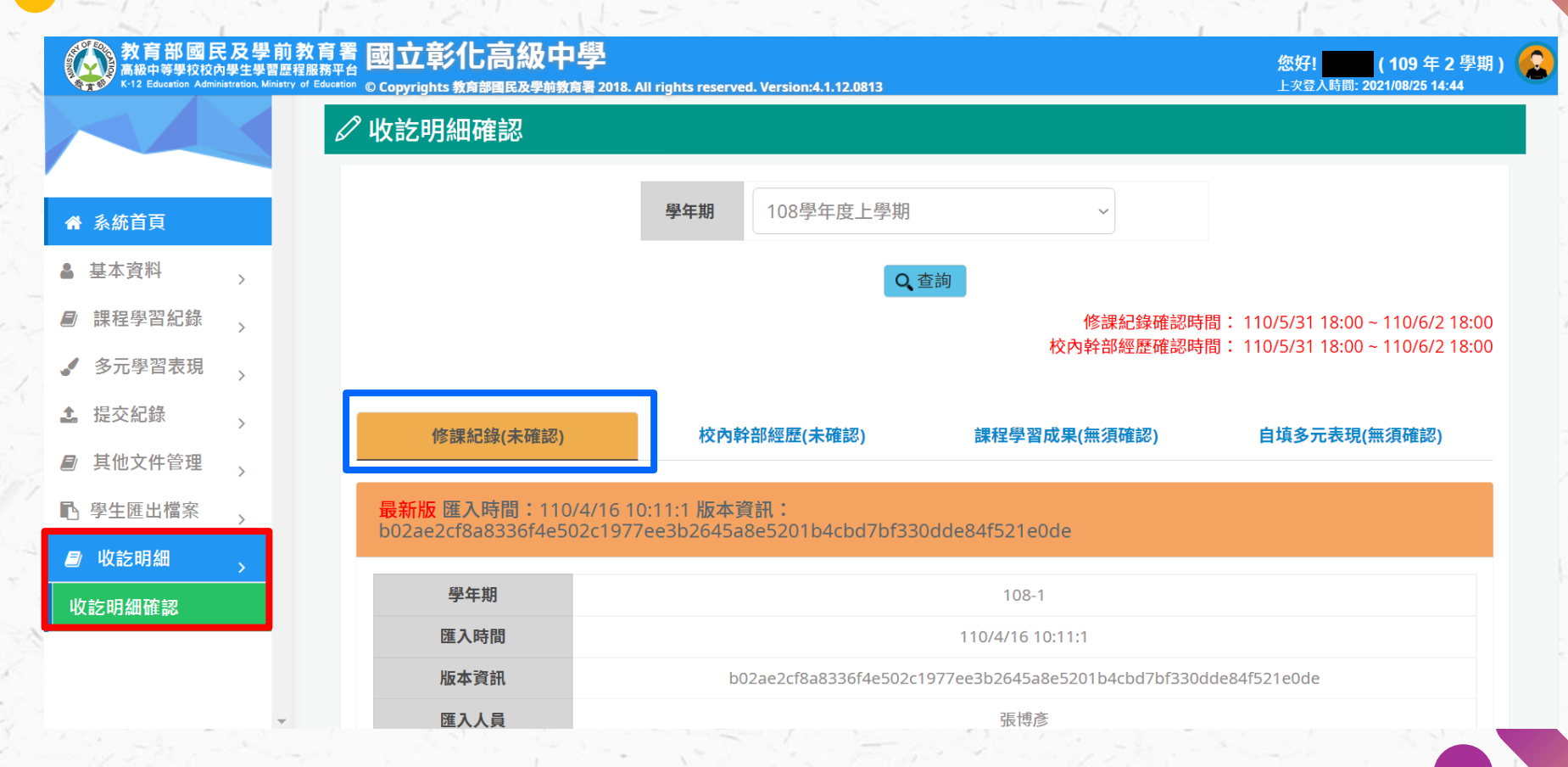

### 收訖明細 收訖明細確認:修課紀錄

課程資訊

#### 民及學前教育署 國立彰化高級中學 高級中等學校校內學生學習歷程服務平台

1

1

2 Education Administration Ministry of Educatio © Copyrights 教育部國民及學前教育署 2018. All rights reserved. Version:4.1.12.0813

學期成績 學期學業成 是否採計 質性文字 序 科目名稱 開課年級 修課學分 成績及格 補考成績 補考及格 行數 學分 描述 綪 牛命教育 無成績 採計學分 及格 無成績 1 1 1 84 5558 ♠ 系統首頁 化學 及格 無成績 無成績 採計學分 5552 2 1 82 ▲ 基本資料 課程學習紀錄 數學 及格 無成績 無成績 採計學分 3 1 4 76  $\square$ 5550 多元學習表現 物理 及格 無成績 無成績 採計學分  $\Box$ 80 4 1 5553 提交紀錄 ~ 5 全民國防教育 及格 無成績 無成績 採計學分  $\Box$ 1 76 5559 其他文件管理 採計學分 國語文 及格 無成績 無成績  $\Box$ 6 1 4 80 5560 ▶ 學生匯出檔案 > 及格 無成績 採計學分 歷史 2 無成績 7 79 5554 의 收訖明細 收訖明細確認 8 地理 2 67 及格 無成績 無成績 採計學分  $\Box$ 5555

學業成績

補考成績

0 您好! 109年2學期) 上次登入時間: 2021/08/25 14:44

### 收訖明細 收訖明細確認:修課紀錄

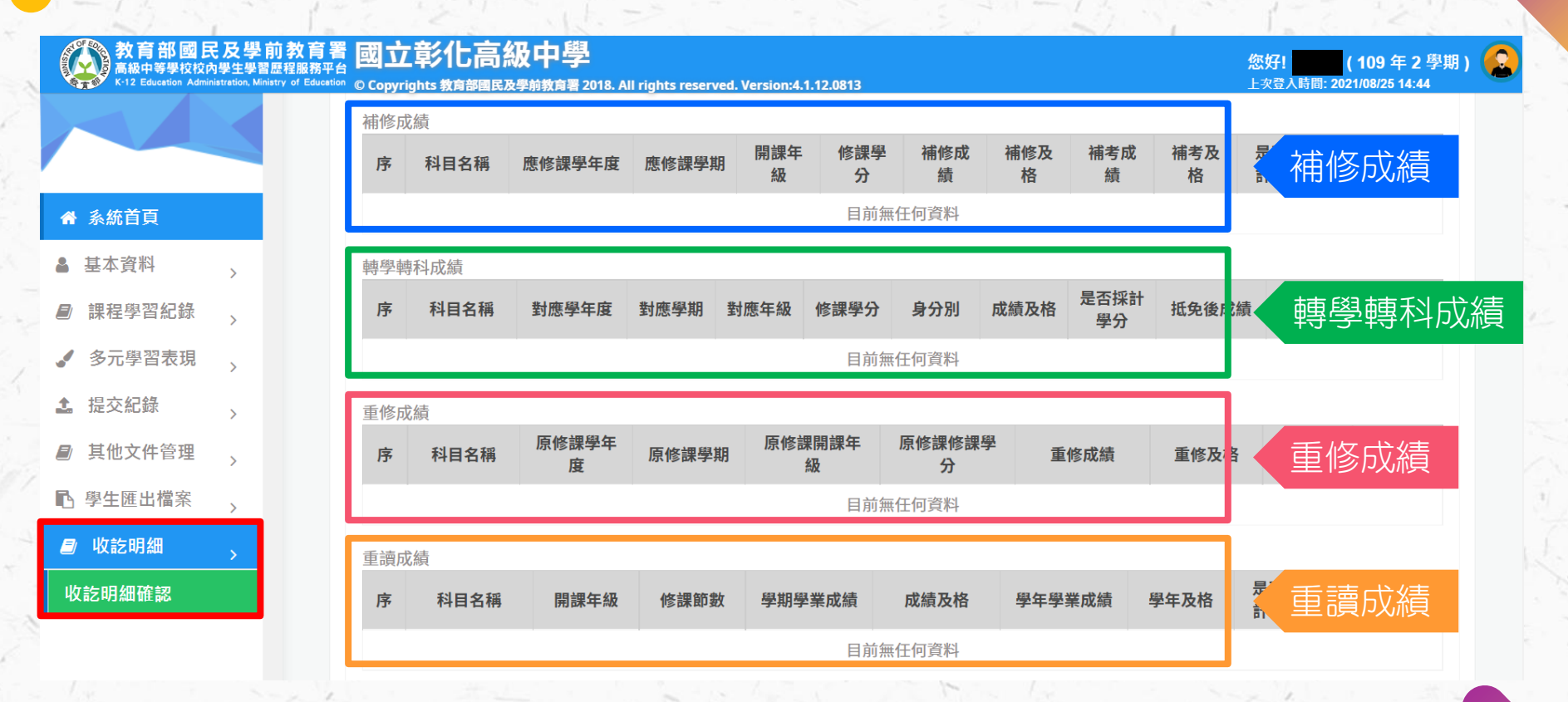